## Bedienungsanleitung für SEPURA Endgeräte - Sachsen

POLIZEI-VERWALTUNGSAMT

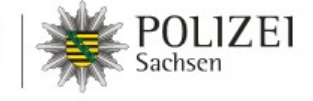

# Handreichung für Nutzer des BOS Digitalfunks der BRK und PGA im Freistaat Sachsen

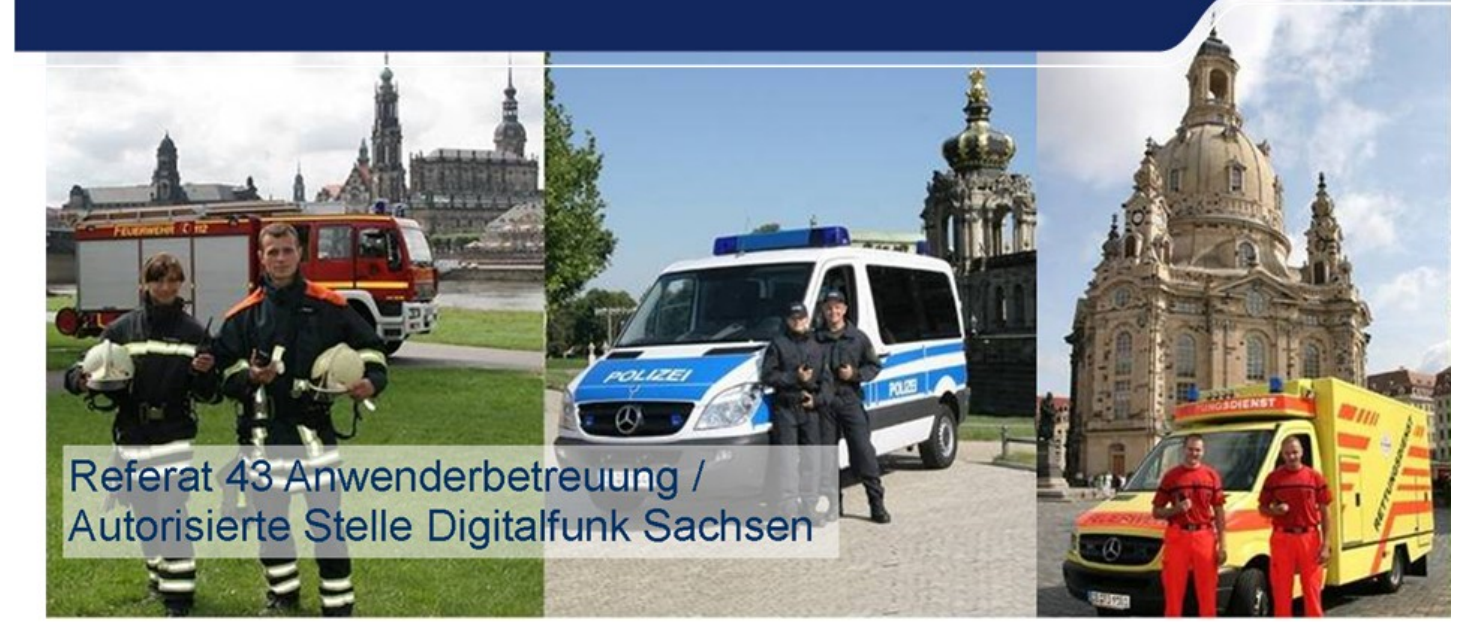

#### Vorbemerkung

Dieses Dokument der Autorisierten Stelle Digitalfunk Sachsen (AS Sachsen) wird kontinuierlich fortgeschrieben und beschreibt die spezifischen Anpassungen in Funktion und Bedienoberfläche der Sepura Endgerätefamilie für den Bereich des Freistaates Sachsen. Es stellt insofern eine Ergänzung der herstellerspezifischen Dokumente dar. Gleichzeitig richtet es sich an den in die Grundzüge der Nutzung und die Funktion des TETRA- Digitalfunkes unterwiesenen Nutzer und ist deshalb bewusst kurz gehalten. Es stellt als solches kein Ersatz für erforderliche Fortbildungsmaßnahmen auf Anwenderseite dar, sondern unterstützt diese.

## Inhaltsverzeichnis

| SEPURA STP 9038                                                 | 4     |
|-----------------------------------------------------------------|-------|
| SEPURA STP 8038                                                 | 5     |
| SEPURA STP 8X138                                                | 6     |
| SEPURA STP 8X038                                                |       |
| SEPURA SRG 3900 - Farbdisplay                                   | 8     |
| SEPURA SRG 3900 - SW-Display                                    | 9     |
| SEPURA SRG 3900 - HBC                                           | 10    |
| SEPURA SRG 3900 - HBC 2                                         | 11    |
| Bedienung Frontansicht                                          | 12    |
| 3-farbige LED-Signalisierung                                    | 13    |
| Displaysymbole                                                  | 14    |
| Benutzerprofile der PGA                                         | 15    |
| Benutzerprofile der BRK                                         | 16    |
| Sprach- / Audioqualität                                         | 17    |
| Dienst Telefonie und Einzelrufe                                 | 18    |
| Ordner- / Gruppenwechsel                                        | 19-21 |
| Gateway / Repeater Modus                                        | 22    |
| Häufiges Fehlerbild I "Keine Berechtigung"                      | 23    |
| Einsetzen der BSI-Sicherheitskarte im HRT STP 8038              | 24    |
| Einsetzen der BSI-Sicherheitskarte im HRT STP 9038 / STP8x      | 25    |
| Einsetzen der BSI-Sicherheitskarte im HRT STP 9038 (ab 10/2015) | 26    |
| Einsetzen der BSI-Sicherheitskarte im MRT SRG 3900              | 27    |
| Hinweise / FAQ´s                                                | 28-29 |
| Release Änderung                                                | 30-31 |
| Abkürzungsverzeichnis                                           | 32    |
| Notizen                                                         | 33    |

#### **Bedienübersicht SEPURA STP 9038**

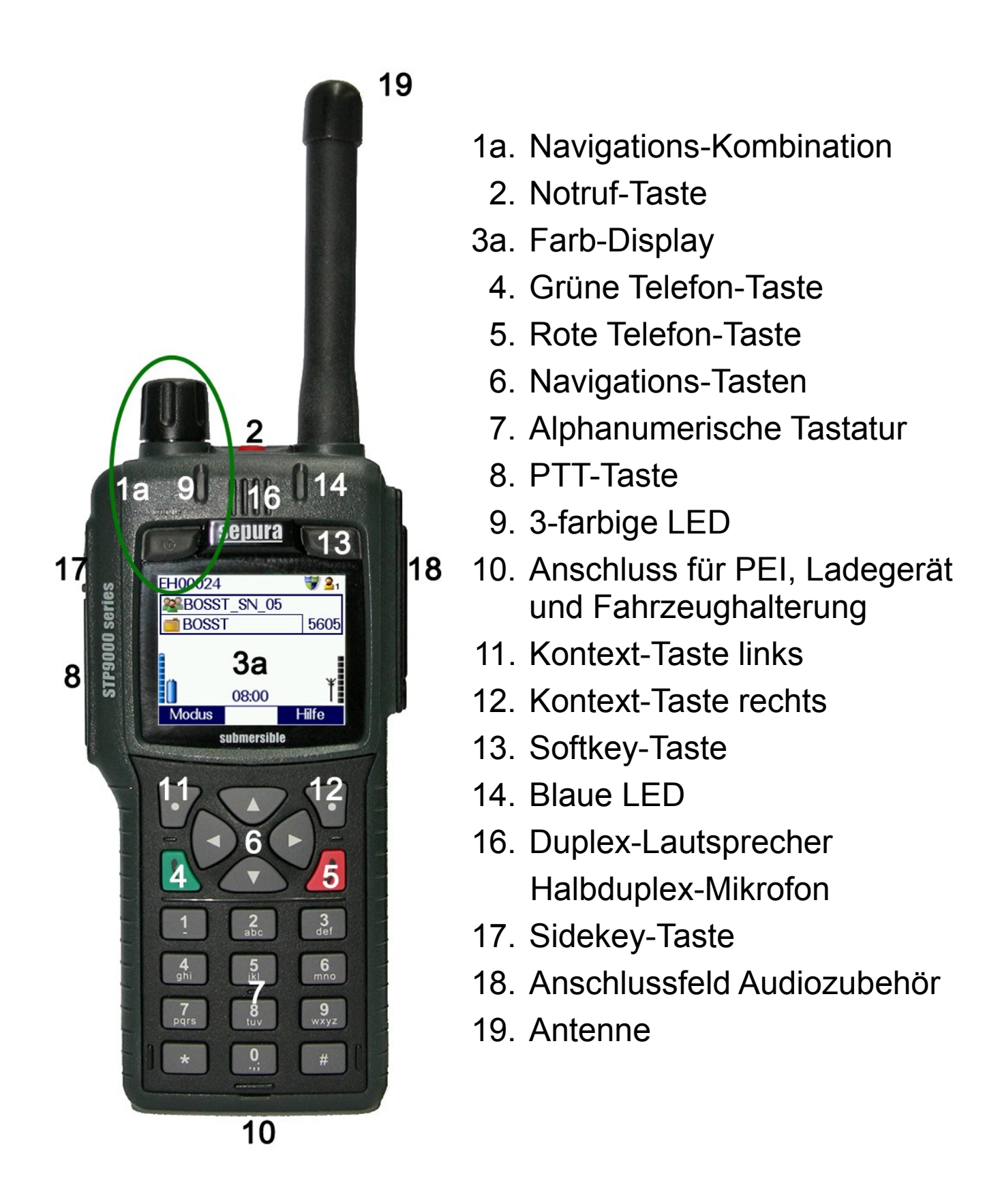

#### **Bedienübersicht SEPURA STP 8038**

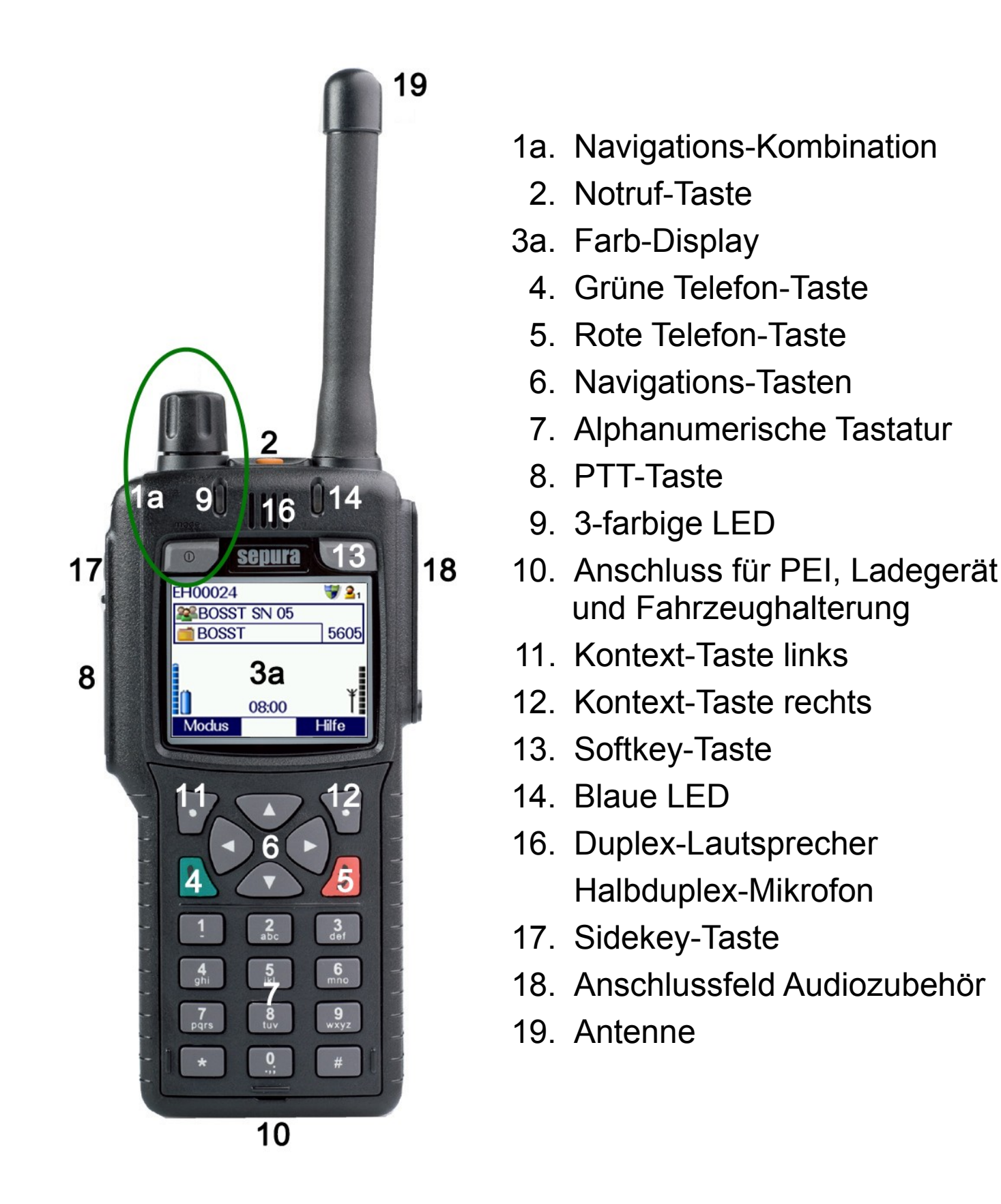

#### Bedienübersicht SEPURA STP 8X138

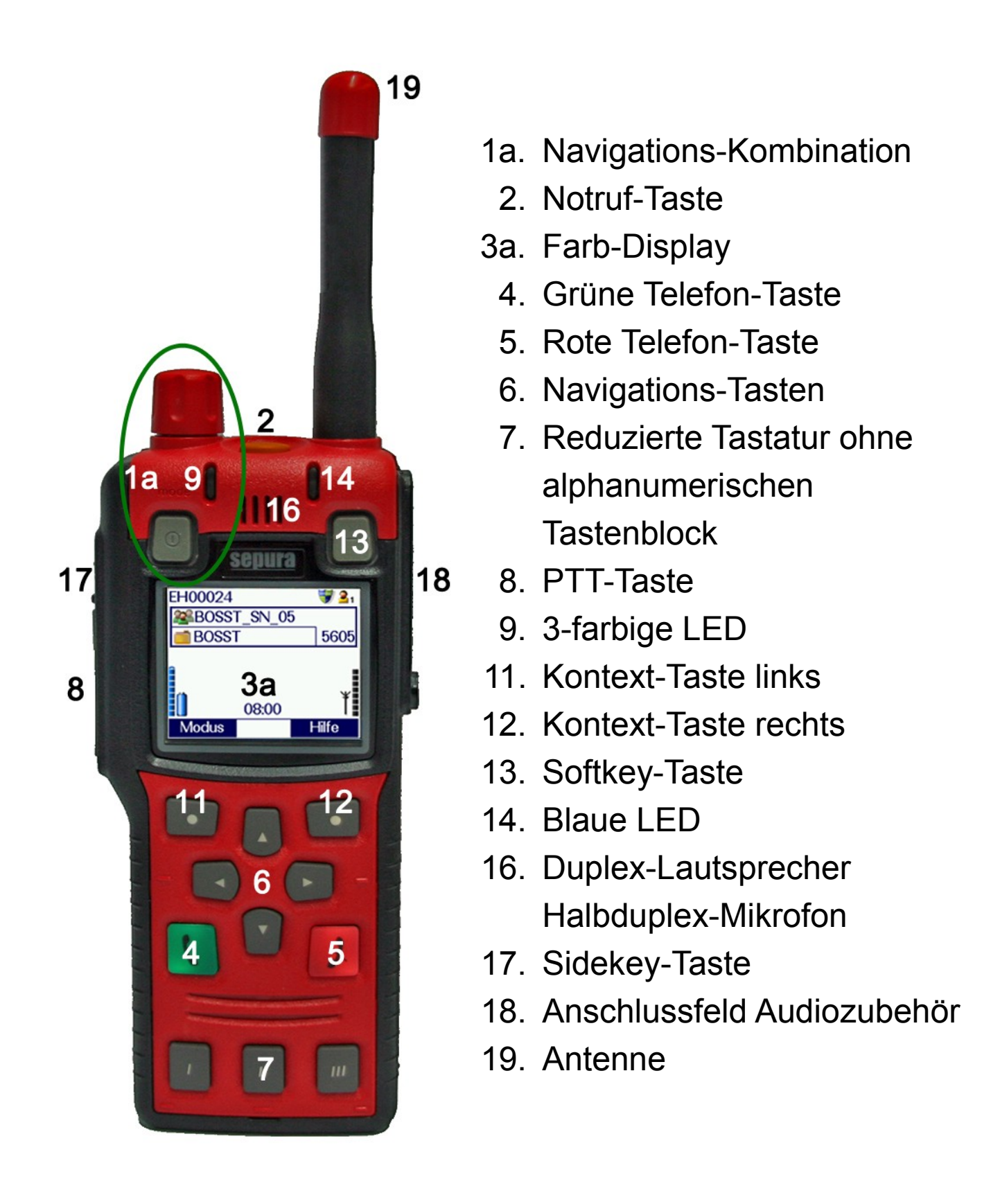

#### Bedienübersicht SEPURA STP 8X038

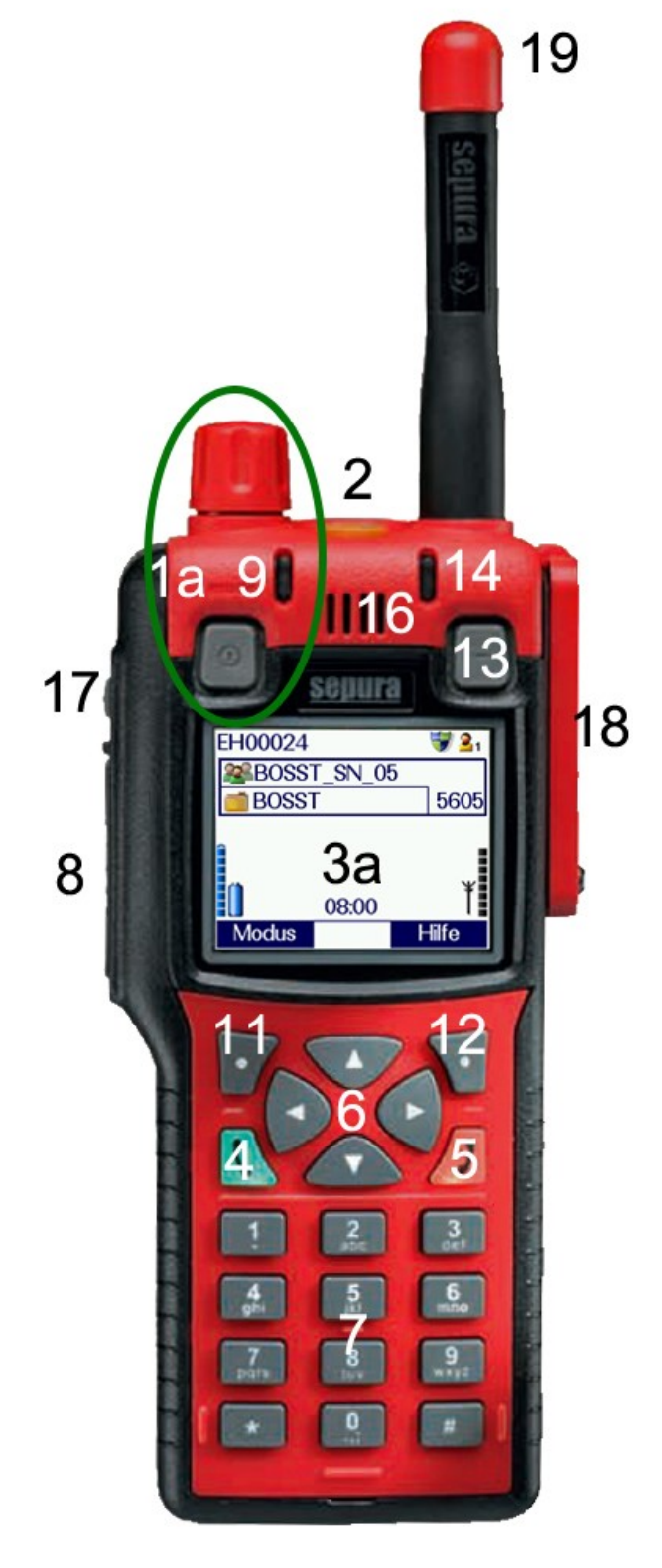

- 1a. Navigations-Kombination
  - 2. Notruf-Taste
- 3a. Farb-Display
  - 4. Grüne Telefon-Taste
  - 5. Rote Telefon-Taste
  - 6. Navigations-Tasten
  - 7. Alphanumerische Tastatur
  - 8. PTT-Taste
- 9. 3-farbige LED
- 11. Kontext-Taste links
- 12. Kontext-Taste rechts
- 13. Softkey-Taste
- 14. Blaue LED
- 16. Duplex-Lautsprecher Halbduplex-Mikrofon
- 17. Sidekey-Taste
- 18. Anschlussfeld Audiozubehör
- 19. Antenne

#### Bedienübersicht SRG 3900 - Farbdisplay

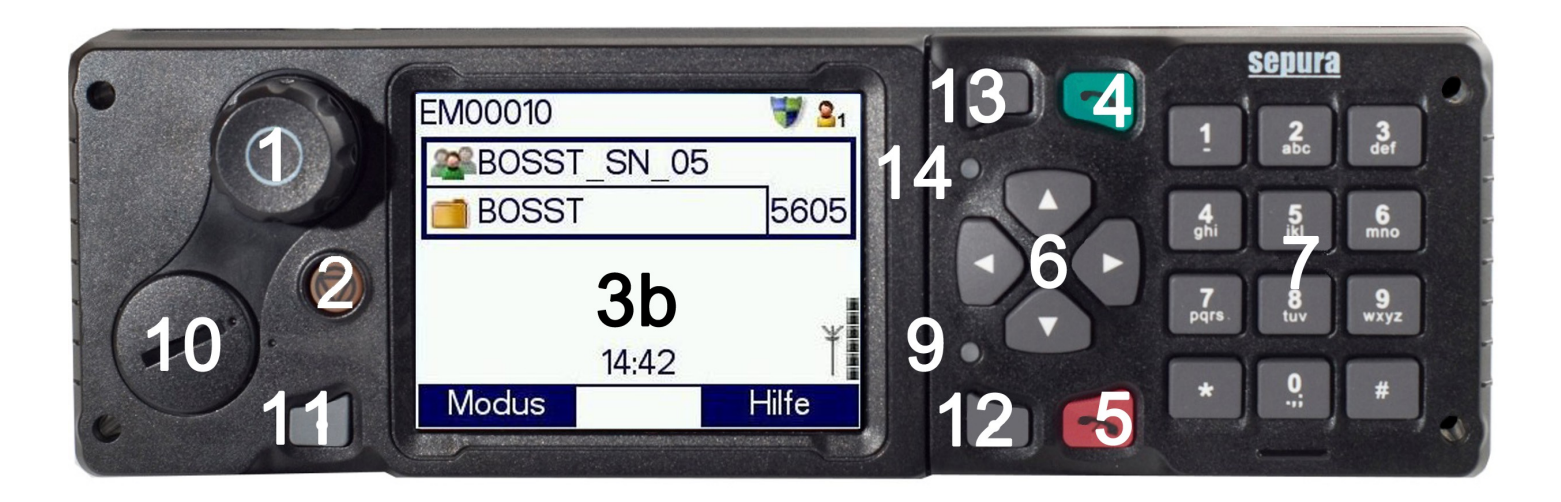

- 1. Navigations-Drehknopf
- 2. Notruf-Taste
- 3b. Farb-Display
  - 4. Grüne Telefon-Taste
  - 5. Rote Telefon-Taste
  - 6. Navigations-Tasten
  - 7. Alphanumerische Tastatur
  - 9. 3-farbige LED
- 10. Programmier-Anschlussbuchse / Sonderzubehör
- 11. Kontext-Taste links
- 12. Kontext-Taste rechts
- 13. Softkey-Taste
- 14. Blaue LED

#### Bedienübersicht SRG 3900 - SW-Display

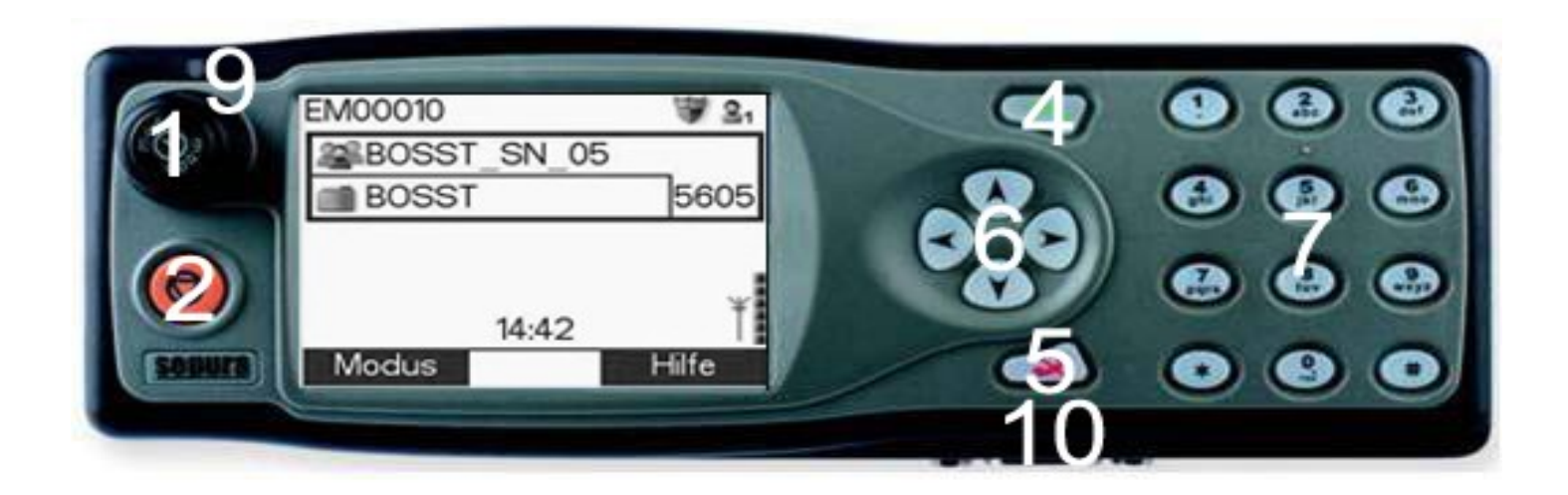

- 1. Navigations-Drehknopf
- 2. Notruf-Taste
- 3c. Monochrom-Display
  - 4. Grüne Telefon-Taste
  - 5. Rote Telefon-Taste
  - 6. Navigations-Tasten
  - 7. Alphanumerische Tastatur
  - 9. 3-farbige LED
- 10. Programmier-Anschlussbuchse

#### **Bedienübersicht HBC**

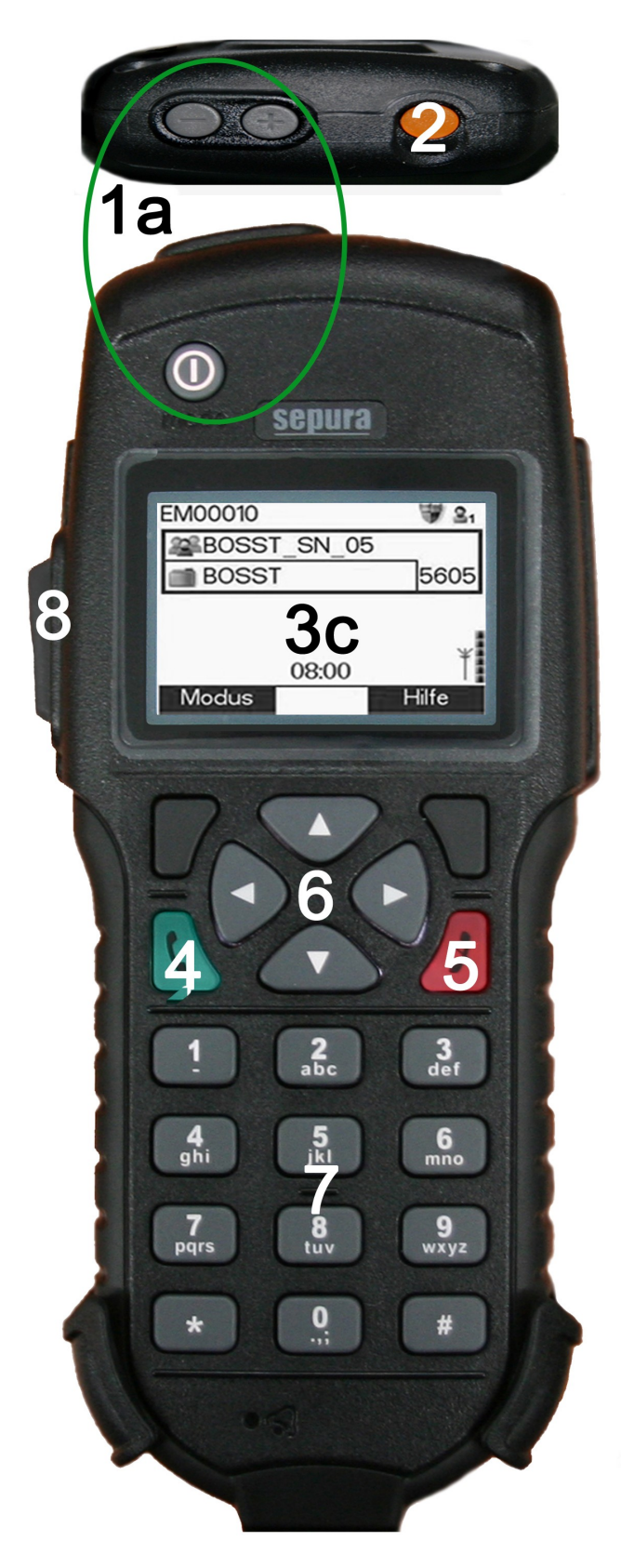

- 1a. Navigations-Kombination
  - 2. Notruf-Taste
- 3c. Monochrom-Display
  - 4. Grüne Telefon-Taste
  - 5. Rote Telefon-Taste
  - 6. Navigations-Tasten
  - 7. Alphanumerische Tastatur
  - 8. PTT-Taste
- 15a. Lautsprecher für Telefonie / Einzelruf Duplex und Funkbetrieb
- 15b. Mikrofon für Telefonie und Funkbetrieb

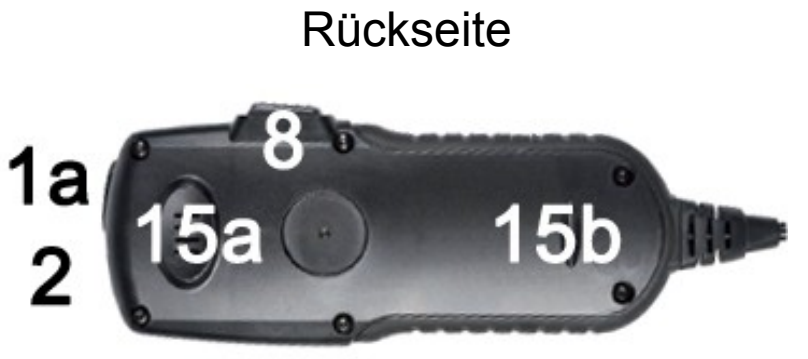

#### **Bedienübersicht HBC 2**

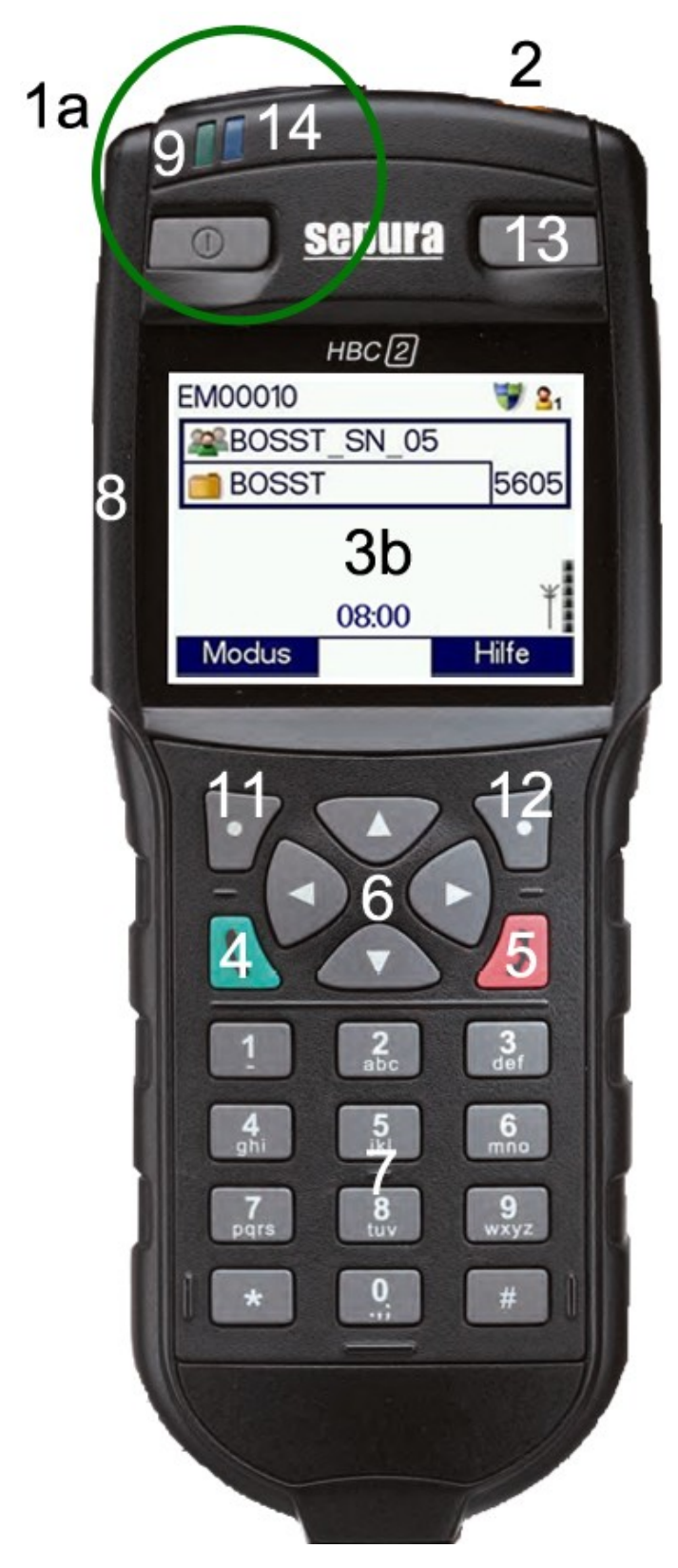

Rückseite siehe Seite 10

- 1a. Navigations-Kombination
  - 2. Notruf-Taste
- 3b. Farb-Display
  - 4. Grüne Telefon-Taste
  - 5. Rote Telefon-Taste
  - 6. Navigations-Tasten
  - 7. Alphanumerische Tastatur
  - 8. PTT-Taste
  - 9. 3-farbige LED
- 11. Kontext-Taste links
- 12. Kontext-Taste rechts
- 13. Softkey-Taste
- 14. Blaue LED

## Bedienübersicht Bedienung Frontansicht

| Navi-Drehknopf       | (1/1a) | Ein-/ Ausschalten / Lautstärkeregelung / Listenwahl                                                        |
|----------------------|--------|----------------------------------------------------------------------------------------------------|
| Navi-Kombination     |        | Modus-Wahl:                                                                                                |
| (Mode-Taste)         |        | beim 1. Betätigen → Gruppenauswahl                                                                         |
|                      |        | beim 2. Betätigen —> Statusnachrichten                                                                     |
| Notruf-Taste         | (2)    | Notruf auslösen / beenden - langes Drücken (ca. 2sec)                                                      |
|                      | (20)   | Forbeigeley mit einer Auflägung von 176v220                                                                |
| Display              | (3a)   | Farbdisplay mit einer Auflösung von 176x220                                                                |
|                      | (3b)   | Farbdisplay mit einer Auflösung von 320x240                                                                |
|                      | (3c)   | Monochrom - Display mit einer Auflösung von 128x64                                                         |
| Grüne Telefon-Taste  | (4)    | Anruf / Bestätigen                                                                                         |
| Rote Telefon-Taste   | (5)    | Auflegen / Abbruch - kurzes Drücken<br>Rückkehr zum Grundmenü aktive Gruppe - langes Drücken<br>(ca. 2sec) |
| Navigations-Taste    | ▼ (6)  | Menü-Aufruf                                                                                                |
| AlphanumTastatur     | (7)    | Ziffernwahl - kurzes Drücken<br>Kurzwahl Statusnachrichten - langes Drücken (ca. 2sec)                     |
| PTT-Taste            | (8)    | Sendetaste / Bestätigen                                                                                    |
| 3-farbige LED        | (9)    | Beschreibung siehe Seite 13                                                                                |
| Kontext-Taste links  | (11)   | Betriebsart wechseln: TMO / DMO / Gateway / Repeater                                                       |
| Kontext-Taste rechts | (12)   | Hilfe (Geräte-CI, Auflistung Tastenbelegung Status), Löschen                                               |
| Softkey-Taste        | (13)   | Aufruf: Verpasste Ereignisse (SDS-Nachrichten / Anrufe )                                                   |
| Blaue LED            | (14)   | Hinweis auf: Verpasste Ereignisse (SDS / Rufe / Status)                                                    |
| Sidekey-Taste (lang) | (17)   | PGA: Lautsprecher deaktiviert, BRK: Zeichengröße ändern                                                    |
| Stern-Taste (lang) * | (20)   | Tastensperre, Umschalten des Zeichensatzes zwischen<br>Groß-/ Kleinschreibung, Zahlen und Sonderzeichen.   |
| Raute-Taste (lang) # | ŧ (21) | PGA: Datenabfrage, BRK: Rückruf LST                                                                        |

## Bedienübersicht 3-farbige LED-Signalisierung

| LED Farbe                        | Beschreibung                                                                                                    |
|----------------------------------|----------------------------------------------------------------------------------------------------|
| konstant rot                     | <ul><li>Endgerät befindet sich im Gruppengespräch (Senderichtung)</li><li>Fehler beim Ladevorgang (nur bei Endgerät in Ladehalterung)</li></ul>                                                                                                    |
| konstant grün                    | <ul> <li>Endgerät befindet sich im Gruppengespräch (Empfangsrichtung)</li> <li>Das Endgerät befindet sich in einem Halb- / Vollduplex-Gespräch</li> <li>Gruppenhaltezeit nach Gruppengespräch</li> <li>Akku vollständig geladen (nur bei Endgerät in Ladehalterung)</li> </ul> |
| konstant orange                  | <ul> <li>Ladevorgang läuft (nur bei Endgerät in Ladehalterung)</li> </ul>                                                                                                    |
| periodisch<br>rot blinkend       | <ul><li>Gerät versucht eine Verbindung zur TETRA-Infrastruktur herzustellen</li><li>niedriger Akkuladezustand</li></ul>                                                                                                    |
| 4x periodisch<br>orange blinkend | <ul><li>"kein Sendebetrieb" (TXI) aktiviert</li><li>Rückfall-Modus wurde erkannt</li></ul>                                                                                                    |
| 2x orange blinkend               | Eingehende SDS / Statusmeldung                                                                                                    |
| kurz grün blinkend               | Endgerät eingeschaltet                                                                                                    |

## Bedienübersicht Displaysymbole

| Beschreibung                                                 | SW-Display | Farbdisplay |
|--------------------------------------------------------------|------------|-------------|
| Akku Ladezustand                                             | í.         |             |
| sehr niedriger Ladezustand                                   |            |             |
| BSI Verschlüsselung aktiviert (E2E)                          | 7          | -           |
| BSI Verschlüsselung deaktiviert (E2E)                        | R<br>R     | ×           |
| Durchsage                                                    | К          | <b>₩</b>    |
| Repeater-Modus DMO (Gerät ist Repeater)                      | ÷¥÷        | Ř           |
| DMO Repeater gefunden                                        | цт<br>цт   | 1           |
| Gateway-Modus TMO <=> DMO                                    | 槽          |             |
| Funkmodus (TETRA)                                            |            |             |
| Primärer Telefon Gateway*                                    | (a         | (           |
| Sekundärer Telefon Gateway*                                  | 2          | ~           |
| gewähltes Benutzerprofil                                     | <b>2</b> 1 | 01          |
| Lautsprecher deaktiviert                                     | ×          | X           |
| Neue Nachricht                                               | Ni         | X           |
| Nicht Verschlüsselt (TETRA)                                  | ÷          | <b>_</b>    |
| Notruf                                                       |            | 4           |
| Scannen aktiv                                                | ┟╸┟        |             |
| Schlüsselvereinbarung                                        | t.t        | 3           |
| Signalstärke                                                 | Ŷ          | ¥           |
| Stromversorgung über Ladegerät                               | 4          | 4           |
| Tastatur gesperrt                                            | ĥ          | W           |
| Übertragung gesperrt<br>("kein Sendebetrieb aktiviert", TXI) | X          | 2           |
| Verpasster Anruf                                             |            |             |

\* Zeigt den vom Endgerät benutzten Überstieg zum Festnetz in Abhängigkeit der Leitstellenzugehörigkeit des Teilnehmers.

## Bedienübersicht Benutzerprofile der PGA

#### Profilnamen und Abkürzungen:

| Symbol | Benutzerprofil (Bn)                                                                                                    | Profilname im Endgerät |
|--------|----------------------------------------------------------------------------------------------------|------------------------|
| 21     | B1 - normal (alle Signalisierungen sind aktiv)                                                                                | normal                 |
| 22     | B2 - reduzierte Signaltöne                                                                                                    | red. Signaltöne        |
| 23     | B3 - Signalisierung nur beim SDS-, Status- und Anweisungsein-<br>gang "Signaltöne der Leitstelle" und die Netz-Signalisierung | nur Sign. LS + N       |
| 24     | B4 - nur die Signalisierung beim SDS-, Status- und<br>Anweisungseingang "Signaltöne der Leitstelle"                           | nur Sign. LS           |
| 25     | B5 - ohne Signaltöne                                                                                                    | ohne Signaltöne        |
| 26     | B6 - verdeckt; nur Signalisierung beim SDS-, Status- und<br>Anweisungseingang "Signaltöne der Leitstelle"                     | verd. + Sign. LS       |
| 27     | B7 - verdeckt; ohne Signaltöne                                                                                                | verd. ohne Sign.       |
| 8      | B8 - normal und Signaltöne leise                                                                                              | normal/Signleise       |

|        | Profile Funktion                                                                | normal | red. Signaltöne | nur Sign. LS + N | nur Sign. LS | ohne Signaltöne | verd. + Sign. LS | verd. ohne Sign. | normal/Signleise |
|--------|---------------------------------------------------------------------------------|--------|-----------------|------------------|--------------|-----------------|------------------|------------------|------------------|
|        | Signalton bei Gruppenaufbau (Verbindung hergestellt, es kann gesprochen werden) | х      | х               |                  |              |                 |                  |                  | х                |
|        | Signalton beim Loslassen der PTT                                                | х      |                 |                  |              |                 |                  |                  | х                |
|        | Signalton bei Gruppenabbau                                                      | х      |                 |                  |              |                 |                  |                  | х                |
| altöne | Signalton beim SDS-, Status- und<br>Anweisungseingang                           | х      | х               | х                | х            |                 | х                |                  | х                |
| Sign   | Signalton bei entladenem Akku (HRT)                                             | х      | х               | х                | х            |                 | х                |                  | Х                |
|        | Signalton bei Schlüsselzuweisung                                                | х      |                 |                  |              |                 |                  |                  | Х                |
|        | Alarmton falls kein Netz verfügbar                                              | х      | х               | х                |              |                 |                  |                  | Х                |
|        | Klingelton bei eingehendem Einzelruf                                            | х      | х               | х                | х            |                 | х                |                  | Х                |
|        | Notrufalarm                                                                     | х      | х               | х                | х            |                 | х                |                  | Х                |
| cht    | Displaybeleuchtung                                                              | х      | х               | х                | х            | х               |                  |                  | Х                |
| Ę      | LEDs aktiv                                                                      | х      | х               | х                | х            | х               |                  |                  | х                |
|        | ankommende Sprache (Empfang)                                                    | х      | х               | х                | х            | х               | х                | х                | х                |

## Bedienübersicht Benutzerprofile der BRK

#### Profilnamen und Abkürzungen:

| Symbol | Benutzerprofil (Bn)                                                                                 | Profilname im Endgerät |
|--------|----------------------------------------------------------------------------------------------------|------------------------|
| 21     | B1 - normal (alle Signalisierungen sind aktiv)                                                      | normal                 |
| 22     | B2 - alle Signalisierungen aktiv, Signal-/Sprachlautstärke erhöht                                   | laut                   |
| 23     | B3 - reduzierte Signaltöne                                                                          | red. Signaltöne        |
| 24     | B4 - nur die Signalisierung beim SDS-, Status- und<br>Anweisungseingang "Signaltöne der Leitstelle" | red. Sign. laut        |
| 25     | B5 - Benutzerprofil 1 mit vergrößerter Anzeige                                                      | NORMAL                 |
| 26     | B6 - Benutzerprofil 2 mit vergrößerter Anzeige                                                      | LAUT                   |
| 27     | B7 - Benutzerprofil 3 mit vergrößerter Anzeige                                                      | RED. SIGNALTÖNE        |
| 28     | B8 - Benutzerprofil 4 mit vergrößerter Anzeige                                                      | RED. SIGN. LAUT        |
|        |                                                                                                    | ш                      |

|            | Profile<br>Funktion                                                             | normal | laut | red. Signaltöne | red. Sign. laut | NORMAL | LAUT | RED. SIGNALTÖN | RED. SIG. LAUT |
|------------|---------------------------------------------------------------------------------|--------|------|-----------------|-----------------|--------|------|----------------|----------------|
|            | Signalton bei Gruppenaufbau (Verbindung hergestellt, es kann gesprochen werden) | х      | х    |                 |                 | х      | х    |                |                |
|            | Signalton beim Loslassen der PTT                                                | х      | х    |                 |                 | х      | х    |                |                |
|            | Signalton bei Gruppenabbau                                                      | х      | х    |                 |                 | х      | х    |                |                |
| Signaltöne | Signalton beim SDS-, Status- und<br>Anweisungseingang                           | х      | х    | х               | х               | х      | х    | х              | х              |
|            | Signalton bei entladenem Akku (HRT)                                             | х      | х    | х               | х               | х      | х    | х              | х              |
|            | Signalton bei Schlüsselzuweisung                                                | х      | х    |                 |                 | х      | х    |                |                |
|            | Alarmton falls kein Netz verfügbar                                              | х      | х    | х               | х               | х      | х    | х              | х              |
|            | Klingelton bei eingehendem Einzelruf                                            | х      | х    | х               | х               | х      | х    | х              | х              |
|            | Notrufalarm                                                                     | х      | х    | х               | х               | х      | х    | х              | х              |
| cht        | Displaybeleuchtung                                                              | х      | х    | х               | х               | х      | х    | х              | х              |
| Ľ          | LEDs aktiv                                                                      | х      | х    | х               | х               | х      | х    | х              | х              |
|            | ankommende Sprache (Empfang)                                                    | х      | х    | х               | х               | х      | х    | х              | х              |
|            | vergrößerte Anzeige                                                             |        |      |                 |                 | х      | х    | х              | х              |
|            | erhöhte Signal-/Sprachlautstärke                                                |        | х    |                 | х               |        | х    |                | х              |

## Sprach- und Audioqualität

Allgemeine Hinweise zur Gewährleistung einer optimalen Audioübertragung:

- sprechen Sie klar und deutlich
- sprechen Sie nicht zu schnell
- passen Sie Ihre Sprechlautstärke der Umgebungslautstärke an
- fassen Sie sich kurz

## Nach dem Betätigen der PTT-Taste bitte die systembedingte Gruppenaufbauzeit von 0,2sec berücksichtigen und erst dann mit dem Sprechen beginnen.

#### Besondere Hinweise bei Nutzung von HBC / Handapparat und HRT

- je weiter weg das Mikrofon bzw. der Handapparat gehalten wird, desto leiser und ggf. schlechter wird die Audioübertragung
- das HRT wird mit einem Abstand von ca. 20cm zum Mund besprochen
- der HBC ist zum Besprechen wie ein Handapparat zu halten, da das Mikrofon sich auf der Rückseite befindet (siehe Abbildung S. 10 - 15b)
- zur Vermeidung von Störungen bei mehreren TETRA-Teilnehmern an einem Ort bzw. in einem Kfz, ist die Lautstärke der anderen Teilnehmer zu verringern
- im Fahrzeug sollte, besonders bei Fahrten mit Martinshorn, die Gerätelautstärke erhöht werden, um eine optimale Kommunikation zu ermöglichen

Varianten für Lautstärkeregelung am MRT (Auswahl über Navigations-Tasten ▲▼)

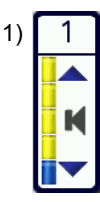

nur Lautstärkeregelung von externen Lautsprechern

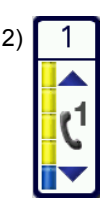

nur Lautstärkeregelung von HBC\*- und Handapparate Lautsprecher

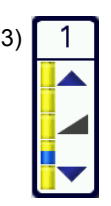

Lautstärkeregelung aller externen und/oder internen Lautsprecher

\* Damit die Lautstärkeregelung beim HBC funktioniert, muss dieser am MRT Interface 1 (mittlerer Anschluss) angeschlossen sein.

## Bedienübersicht Dienst Telefonie und Einzelruf

#### Telefonie:

Die Rufnummer der TETRA-Endgeräte setzt sich wie folgt zusammen:

1a) vom öffentlichen Netz zum TETRA-Netz (wenn Funkteilnehmer berechtigt):

Öffentliche Rufnummer: (+49)-341-34-ISSI (7-stellige ISSI)

Die Rufnummer setzt sich aus Länderkennzahl (+49), Ortsnetzkennzahl (0341), Durchwahlnummer-TETRA-EG (34) und Nebenstellennummer (7-stellige ISSI) zusammen.

Beispiel: Für das TETRA-Mobile mit der ISSI 8236000 ergibt sich die öffentliche Rufnummer "(+49) -0341-34-8236000".

1b) vom TETRA-Netz zum öffentlichen Netz (wenn Funkteilnehmer berechtigt):

TETRA Rufnummer: Ortsnetzkennzahl + Rufnummer Für Gespräche der TETRA-Mobile ins öffentliche Netz ist keine Amtsnull vorzuwählen. Beispiel: "0341-223885555", Rufsymbol im Display maswählen.

2a) vom LIK-Netz zum TETRA-Netz (wenn Funkteilnehmer berechtigt):

LIK Rufnummer: 715-ISSI (7-stellige ISSI)

Die Rufnummer setzt sich aus LIK-Knotenkennzahl (715) und Nebenstellennummer (7-stellige ISSI) zusammen.

Beispiel: Für das TETRA-Mobile mit der ISSI 8236000 ergibt sich die LIK-Rufnummer "715-8236000".

2b) vom TETRA-Netz zum LIK-Netz (wenn Funkteilnehmer berechtigt):

TETRA Rufnummer: LIK-Knotenkennzahl + Rufnummer

Beispiel: "727-5555", Rufsymbol im Display maswählen.

#### Einzelruf:

Hier ist die ISSI des gewünschten TETRA-Mobiles zu wählen.

Langwahl: 7-stellige ISSI

- Kurzwahl : Für die Kurzwahl sind die Stellen in der ISSI zu wählen, in der sich die beiden TETRA-Mobile unterscheiden.
- Beispiel: Für das TETRA-Mobile mit der ISSI 8236040 ergibt sich die TETRA-Kurzwahl "40" wenn die ISSI des eigenen TETRA-Mobiles in den ersten 5 Stellen identisch ist. Rufsymbol im Display auswählen.

## Bedienübersicht Ordner-/Gruppenwechsel - Variante 1

2)

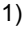

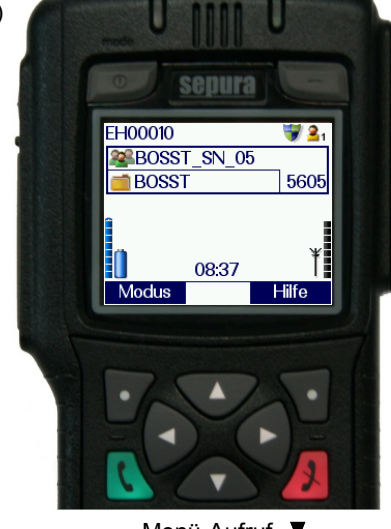

Menü-Aufruf

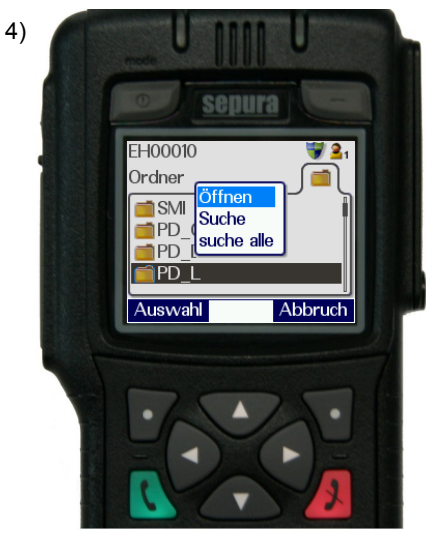

Öffnen auswählen und mit Kontext-Taste links bestätigen

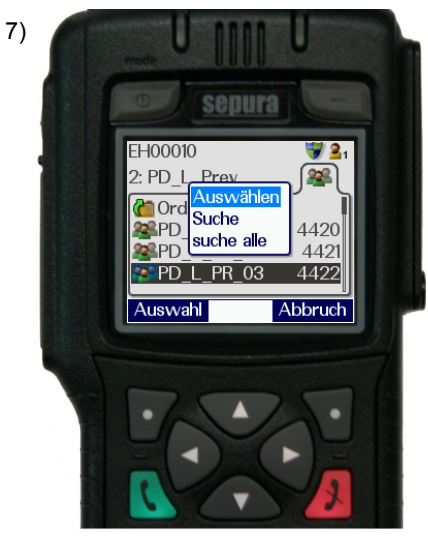

Gruppen der 3. Ebene auswählen, Kontext-Taste links betätigen, "Auswählen" Kontext-Taste links bestätigen

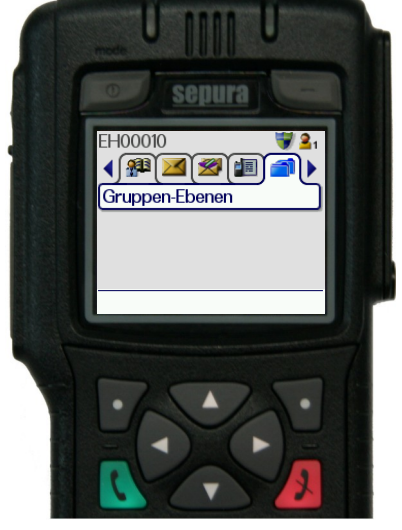

Reiter "Gruppen-Ebenen" wählen ◀► Gruppen-Aufruf ▼

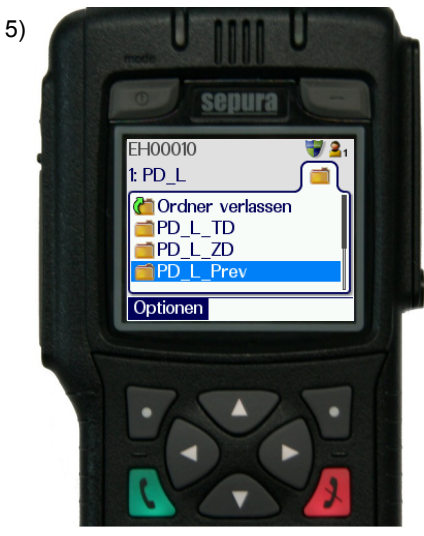

Gruppe / Ordner der 2. Ebene auswählen, Kontext-Taste links betätigen

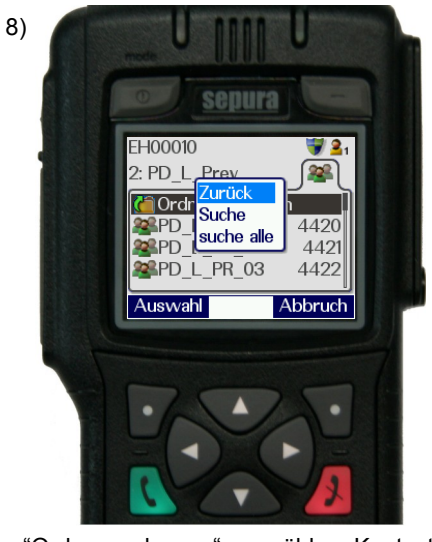

"Ordner verlassen" auswählen, Kontext-Taste links betätigen, "zurück" auswählen und mit Kontext-Taste links bestätigen

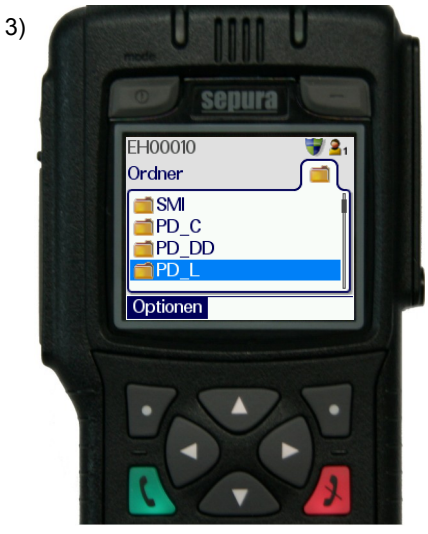

Gruppenordner der 1. Ebene auswählen, Kontext-Taste links betätigen

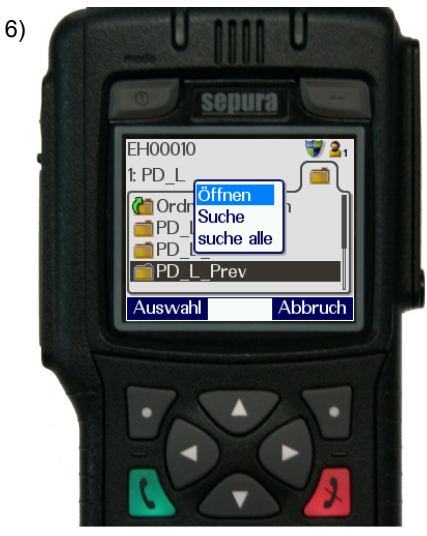

Öffnen auswählen und mit Kontext-Taste links bestätigen

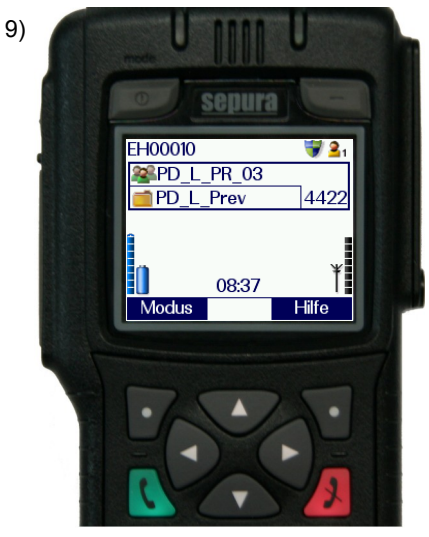

Neue Gruppe wird angezeigt

#### Bedienübersicht Ordner-/Gruppenwechsel - Variante 2

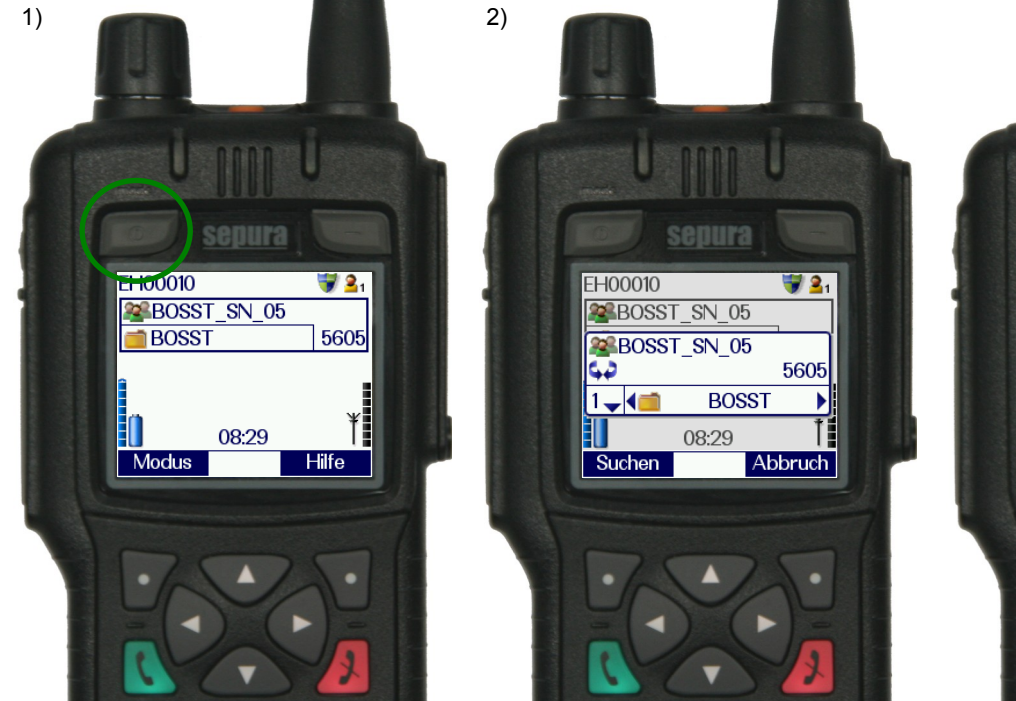

Gruppenordner der 1. Ebene werden angezeigt

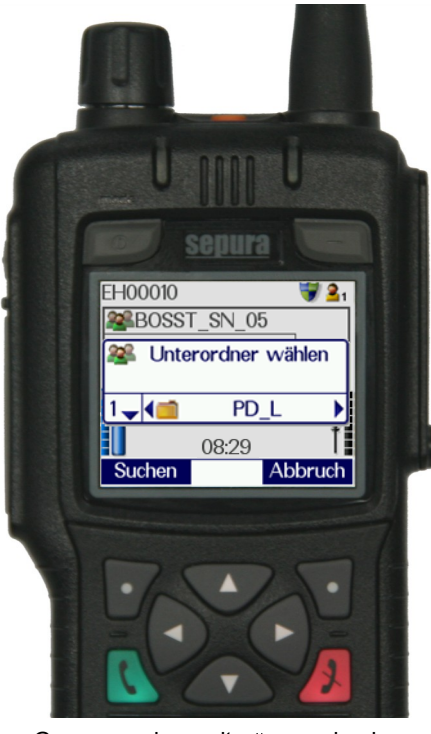

Gruppenordner mit  $\blacktriangleleft$  wechseln, in die 2. Ebene mit  $\blacktriangle$  wechseln

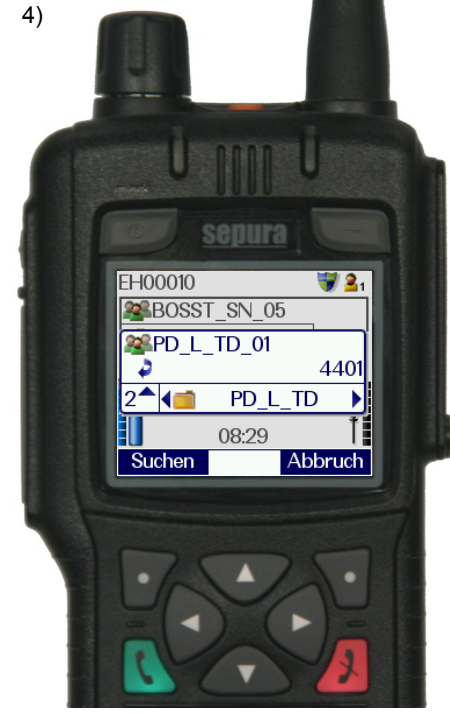

Navigations-Kombination

(Mode-Taste) betätigen

Gruppe / Ordner der 2. Eben mit ▼ aufrufen und über ◀► wechseln

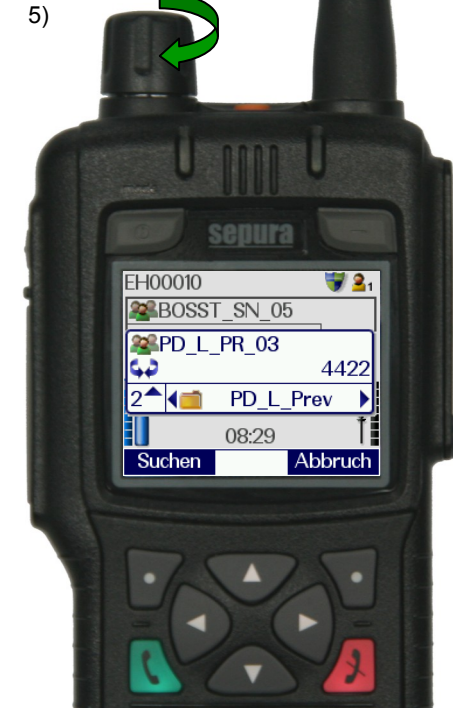

Gruppen der 3. Ebene auswählen, Auswahl der Gruppe über den Navigations-Drehknopf mit anschließendem Betätigen der PTT-Taste

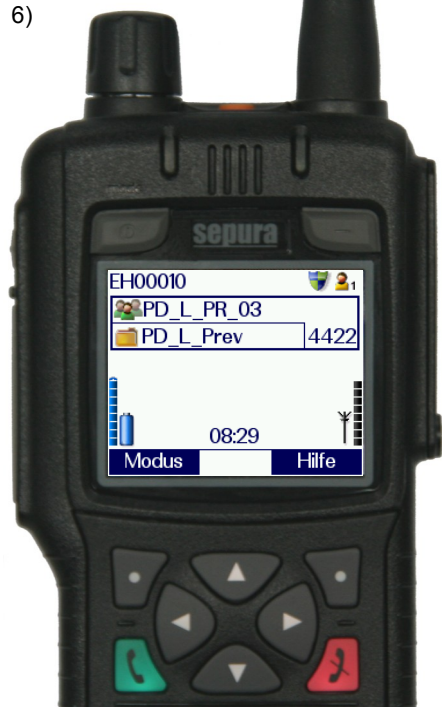

Neue Gruppe wird angezeigt

## Bedienübersicht Ordner-/Gruppenwechsel - Variante 3

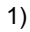

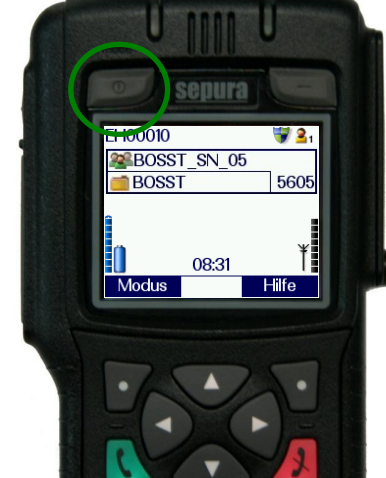

Navigations-Kombination betätigen

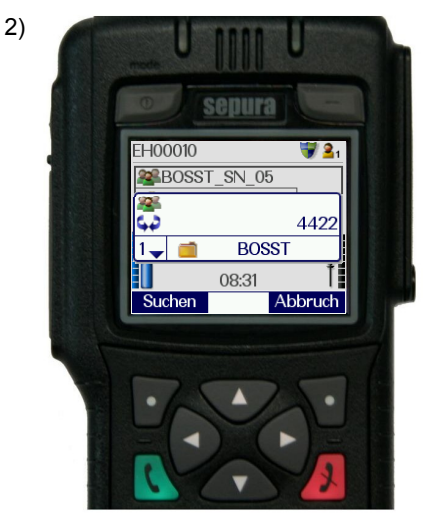

Eingabe der Gruppennummer mit anschließendem Betätigen der PTT-Taste

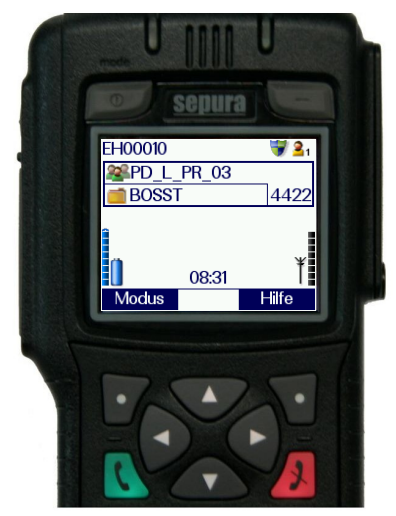

3)

Neue Gruppe wird angezeigt

Für den Gerätepool des Freistaates Sachsen ist für die Endgeräte der BRK und PGA bezüglich der Kurzwahl jeweils ein eigenes Gruppennummernschema hinterlegt (Details dazu im Flottenkonzept). Dieses Schema weist jedem Leitstellenbereich einen festen 4-stelligen Nummernblock zu, der es ermöglicht, dass die Kurzwahl jeder Gruppe über die Nutzungsdauer des Endgerätes weitestgehend konstant bleibt, um eine vereinfachte Bedienung zu ermöglichen.

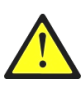

Unabhängig von dieser sächsischen Regelung stellt die Gruppennummer kein sicheres bzw. eindeutiges Merkmal für alle Geräte dar. Seitens der AS Sachsen wird eine bundeseinheitliche Harmonisierung der Gruppennummern angestrebt. Gegenwärtig gilt dies allerdings nur für Sepura Endgeräte.

#### Allgemeine Hinweise zur Bedienung:

- 1. Die SDS-Nachricht ist auf 140 Zeichen begrenzt.
- 2. Das individuelle (eigene) Telefonbuch ermöglicht es, max. 100 Einträge zu speichern.
- Für die erstmalige Inbetriebnahme eines Gerätes (auch nach erfolgter Programmierung) im DMO- oder Gateway / Repeater-Modus, ist eine DMO-Gruppe auszuwählen bzw. zuzuweisen. Hier kommt es sonst zu der Meldung "Keine Berechtigung".
- 4. Ein ausgelöster Notruf kann nur von dem absetzenden Gerät oder von der Leitstelle beendet werden.
- 5. Zur Unterscheidung von Teilnehmer-ISSI (kurz ISSI genannt) und Geräte-ISSI:

Die Teilnehmer-ISSI (7-stellig) befindet sich auf der BSI-Sicherheitskarte. Beim Austausch dieser wechselt auch diese Kennung das Endgerät. Die Teilnehmer-ISSI ist immer die Rufnummer des Teilnehmers.

Die Geräte-ISSI (7-Stellen; Kombination aus 2x Buchstaben und 5x Zahlen) ist fest im Gerät hinterlegt und ändert sich nicht. Sie ist im Freistaat Sachsen mit der Geräte-CI, welches auf dem Endgerät angebracht ist, identisch und wird z.B. bei Servicefällen benötigt. Sie ist auch über die Hilfetaste aufrufbar.

## Bedienübersicht Gateway/ Repeater Modus aktivieren

Menü-Aufruf über die Navigations-Taste ▼

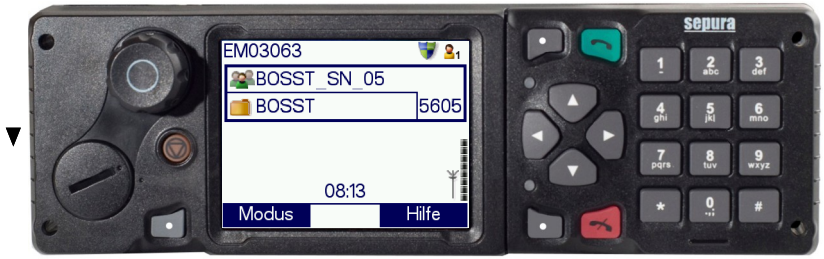

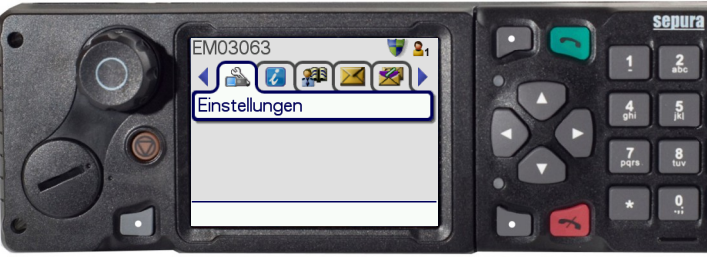

 Wählen Sie im Menü den Reiter
 "Einstellungen" und betätigen wieder die Navigations-Taste

 Wechseln Sie über die Navigations-Tasten ◄ zum Menüpunkt "Betriebsmodus"

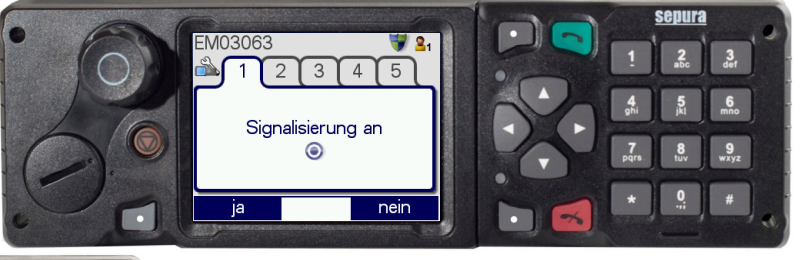

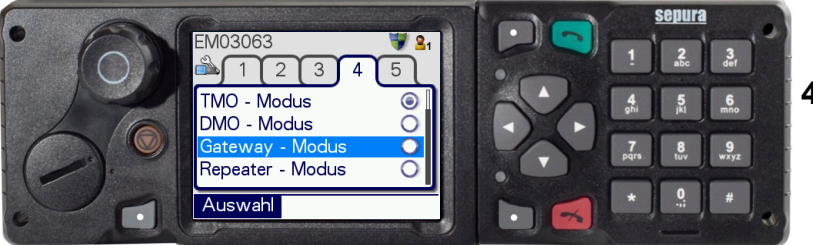

 Verlassen Sie das Menü durch langes Drücken (ca. 2sec) der roten Telefon-Taste

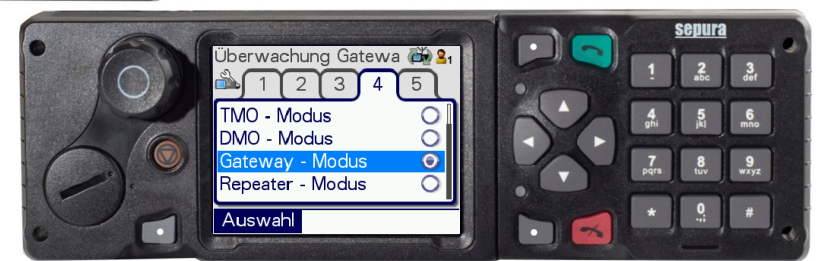

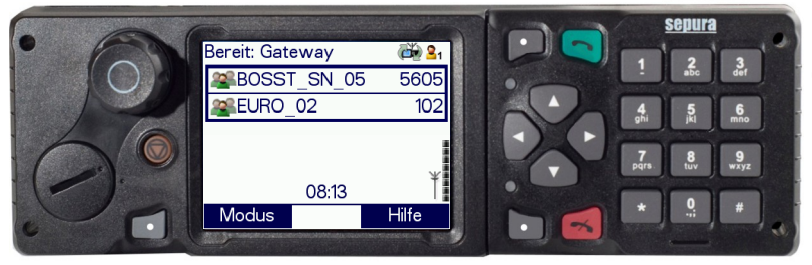

 6) Abschließend müssen Sie nur noch eine DMO-Gruppe auswählen (Ihre DMO-Gruppe wählen Sie wie auf der Seite 23 (ab Punkt 5) erläutert aus)

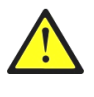

Bevor Sie den Gateway-Modus aktivieren, stellen Sie Ihre benötigte TMO-Gesprächsgruppe ein.

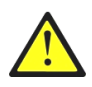

Sollte es im Punkt 6 zur Fehlermeldung "Keine Berechtigung" kommen, beachten Sie bitte die Vorgehensweise auf Seite 23.

#### Häufiges Fehlerbild I

#### "Keine Berechtigung" im DMO-/ Repeater-/ Gateway-Betrieb

Das Endgerät ist betriebsbereit, es lässt jedoch keinen DMO, Repeater-/Gateway (nur MRT)-Betrieb zu.

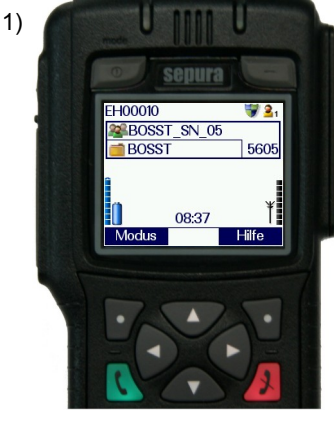

Kontext-Taste links betätigen

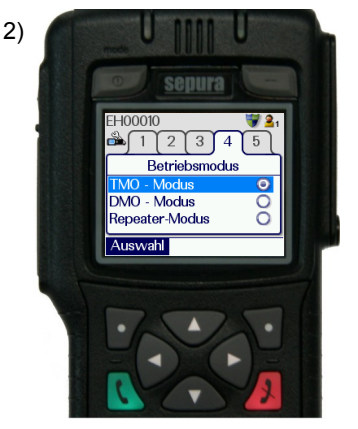

Auswahl der Betriebsart über **▼**▲

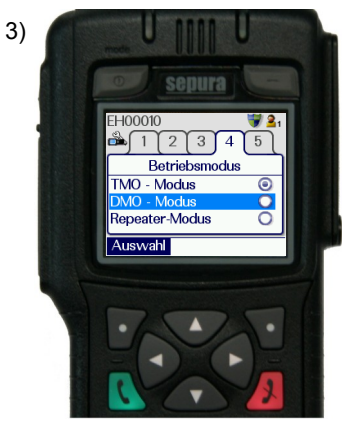

Gewünschte Betriebsart mit Kontext-Taste links bestätigen

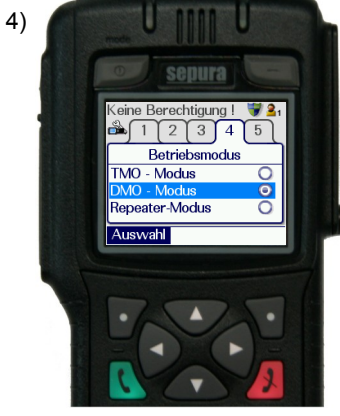

Rückkehr zur Gruppenansicht, Rote Telefon-Taste betätigen (2sec)

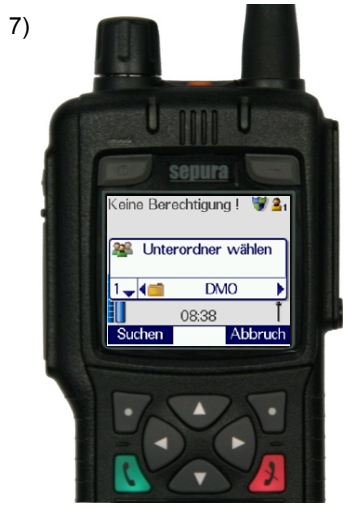

Gruppe / Ordner der 2.Ebene mit ▼ aufrufen und über ◀► wechseln

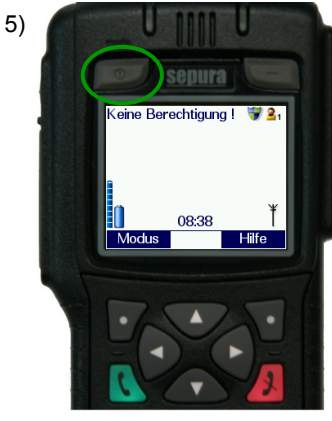

Navigations-Kombination (Mode-Taste) betätigen

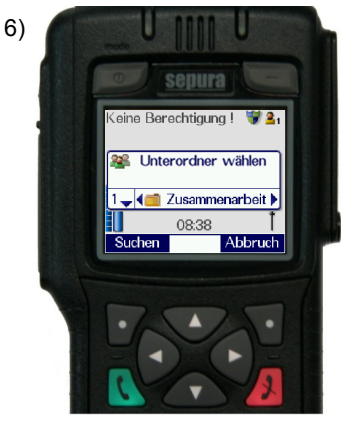

Auf Gruppenordner "DMO' über ◀► wechseln

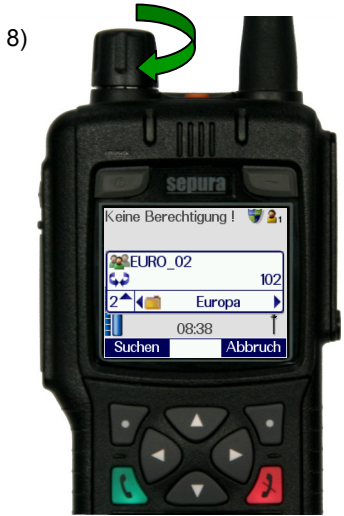

Gruppe der 3. Ebene auswählen, Auswahl der Gruppe über den Navigations-Drehknopf mit anschließendem Betätigen der PTT-Taste

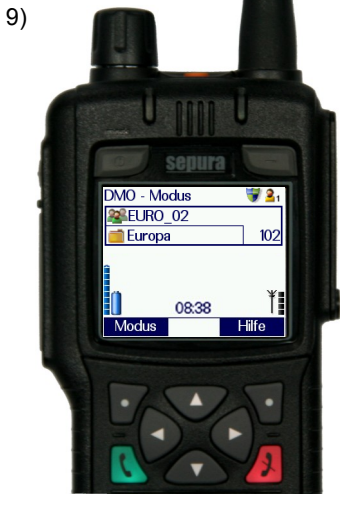

Neue Gruppe wird angezeigt

#### Einsetzen der BSI-Sicherheitskarte im HRT STP 8038

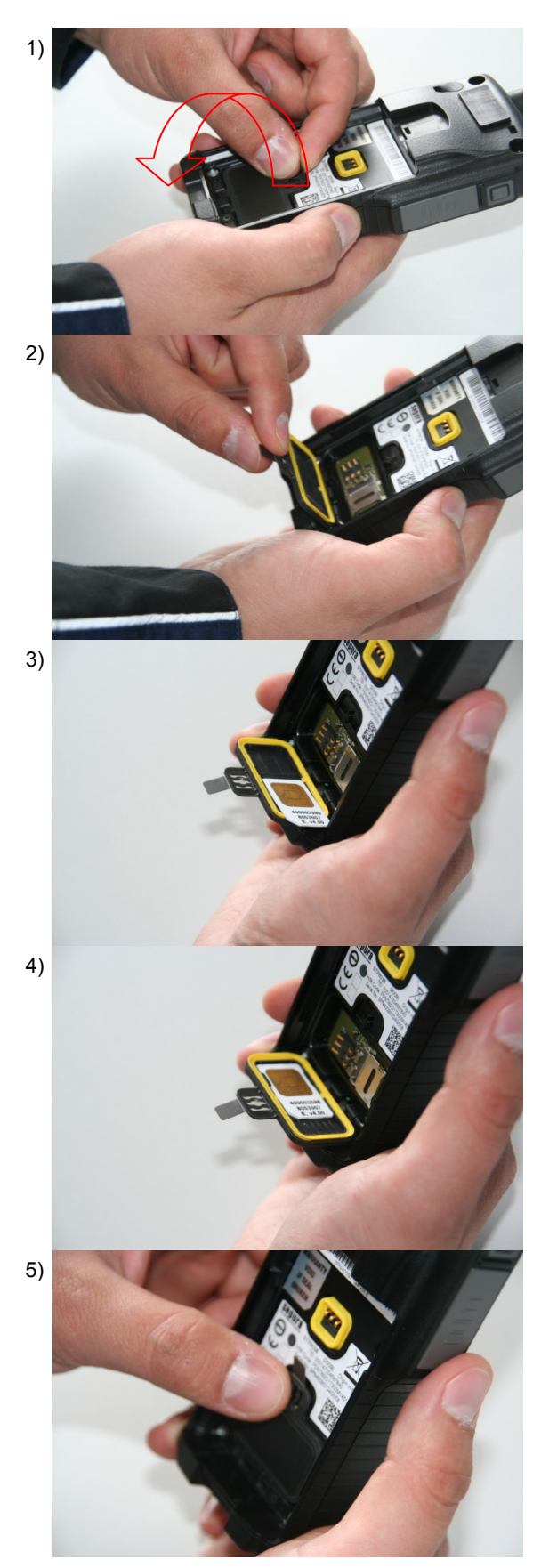

Entriegelungstaste unten am rückseitigen Akku drücken und den Akku vom Gerät abziehen.

Zum Entriegeln des SIM-Kartenhalters an der Haltelasche der Abdeckung oben leicht ziehen.

Anschließend den Deckel des SIM-Kartenhalters aufklappen.

Die SIM-Karte mit dem Chip nach oben und der abgeschrägten Ecke rechts in den SIM-Kartenhalter legen.

SIM-Karte nach links unter die Halteschienen schieben.

Den Deckel des SIM-Kartenhalters wieder zuklappen und in die obere Arretierung drücken bis er einrastet.

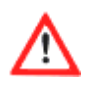

Die Entnahme der BSI-Karte ist nur durch autorisiertes Personal zulässig. Die Verwendung ist gemäß "Merkblatt zum Umgang mit BSI-Sicherheitskarten für HRT" gesondert geregelt.

## Einsetzen der BSI-Sicherheitskarte im HRT STP 9038 (bis 09/2015) und STP 8x

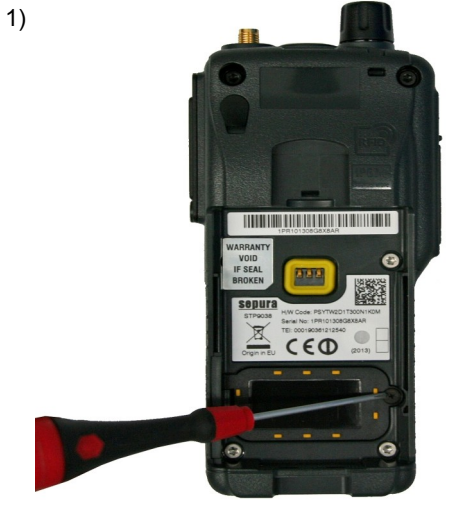

Öffnen Sie den Deckel des SIM-Kartenhalters mit einem Kreuzschlitz Schraubendreher (Ø - 2mm)

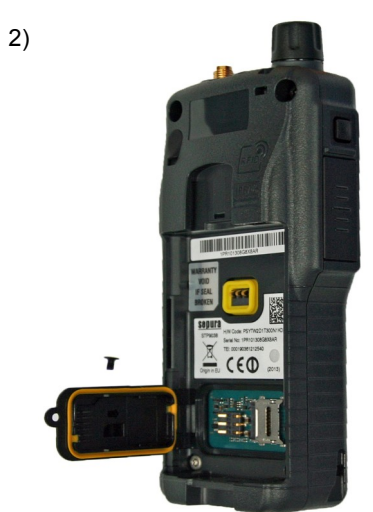

Anschließend den Deckel des SIM-Kartenhalters aufklappen.

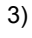

5)

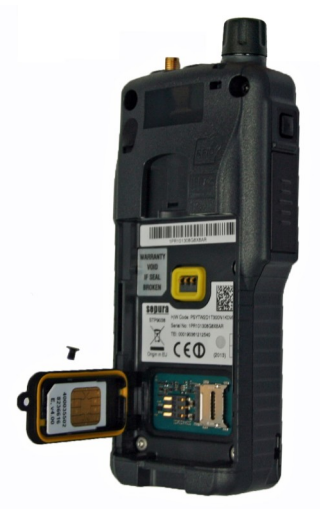

Die SIM-Karte mit dem Chip nach oben und der abgeschrägten Ecke links in den SIM-Kartenhalter legen.

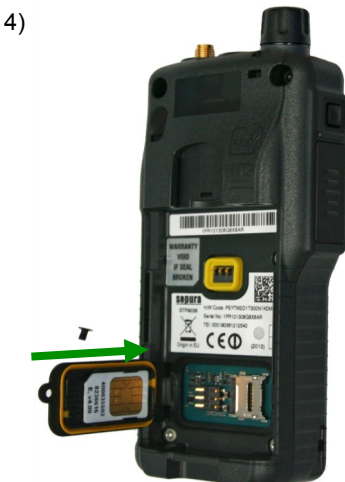

SIM-Karte nach rechts unter die Halteschienen schieben.

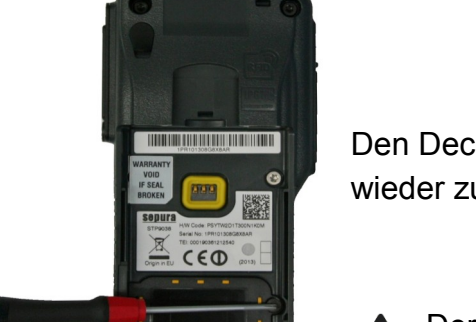

Den Deckel des SIM-Kartenhalters wieder zuklappen und verschrauben.

Der Schraubenkopf ist schnell überdreht, dies bitte beim Lösen und Festziehen der Schrauben beachten.

Die Entnahme der BSI-Karte ist nur durch autorisiertes Personal zulässig. Die Verwendung ist gemäß "Merkblatt zum Umgang mit BSI-Sicherheitskarten für HRT" gesondert geregelt.

## Einsetzen der BSI-Sicherheitskarte im HRT STP 9038 (ab 10/2015)

Der neu entwickelte Druckverschluss für den BSI-Kartenleser gewährleistet den IP67 Schutz unter Verzicht auf die bisher erforderliche Verschraubung.

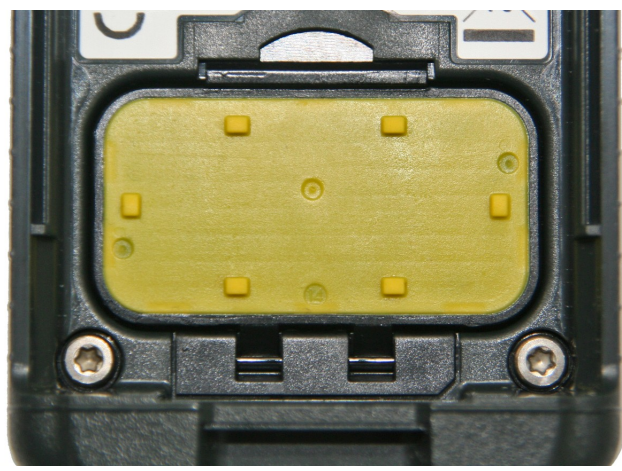

Öffnen Sie vorsichtig den Deckel des SIM-Kartenhalters durch das Einhaken am oberen Ende der Abdeckung.

Anschließend den Deckel unter leichtem Druck nach vorne aufklappen.

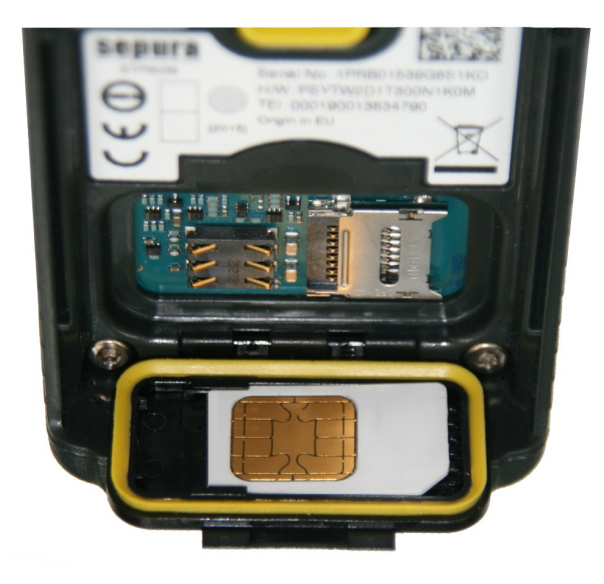

Die SIM-Karte mit dem Chip nach oben und der abgeschrägten Ecke links in den SIM-Kartenhalter legen.

Danach die SIM-Karte nach links unter die Halteschienen schieben.

Zum Abschluss den Deckel des SIM-Kartenhalters wieder verschließen bis dieser mit einem Klicken einrastet.

Bei einigen Endgeräten lässt sich die BSI-Karte nur sehr schwergängig entfernen. Achten Sie hier bitte auf die Halteschienen, dass diese nicht beim Entfernen der BSI-Karte beschädigt werden.

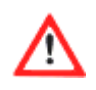

Die Entnahme der BSI-Karte ist nur durch autorisiertes Personal zulässig. Die Verwendung ist gemäß "Merkblatt zum Umgang mit BSI-Sicherheitskarten für HRT" gesondert geregelt.

#### Einsetzen der BSI-Sicherheitskarte im MRT SRG 3900

#### Variante 1 - BSI-Karte im Gerät

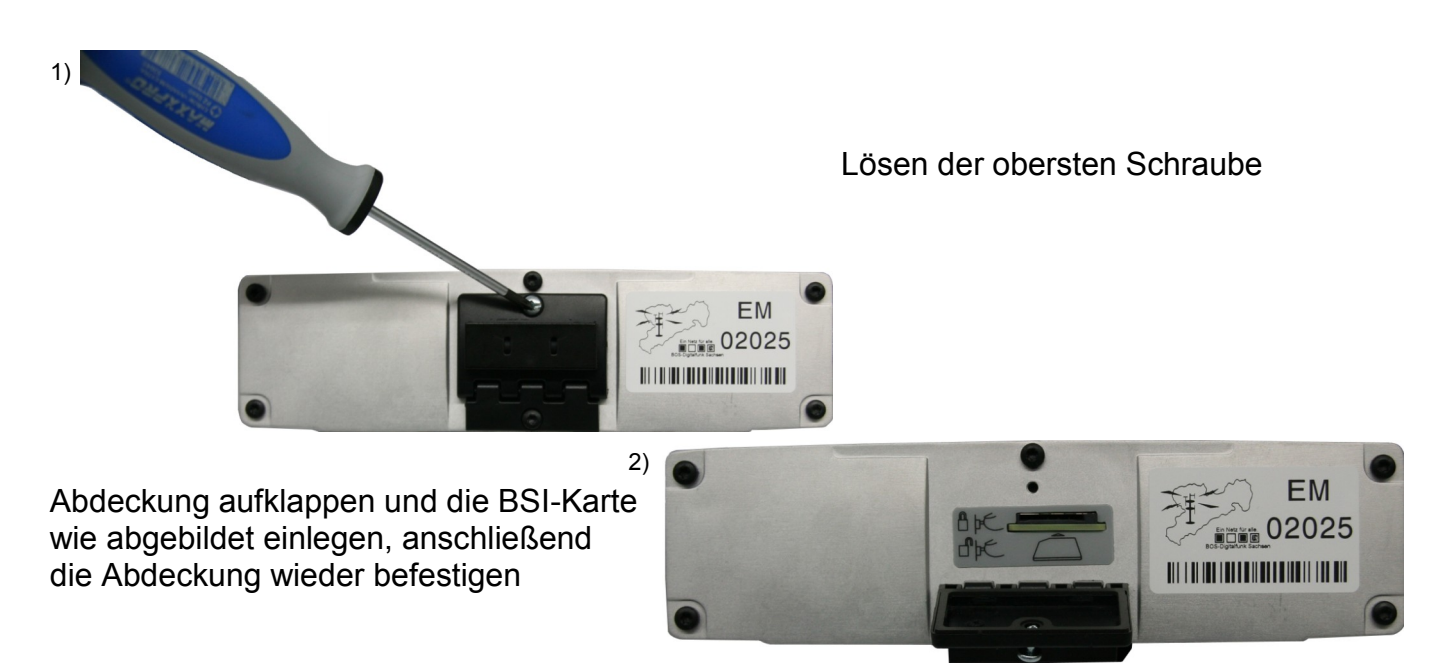

#### Variante 2 - BSI-Karte im SikaPlug

2)

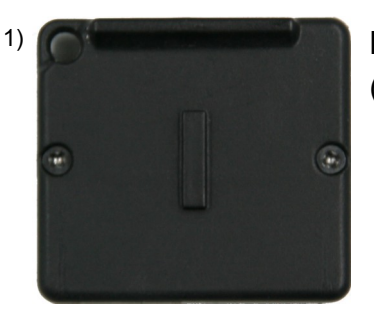

Lösen der beiden Schrauben am BSI SikaPlug (Ø - 2mm)

Einlegen der BSI-Karte in die Halterung, anschließend die Abdeckung wieder befestigen

Nun wird das BSI SikaPlug in die BSI SikaPlug Aufnahmeeinrichtung eingeführt.

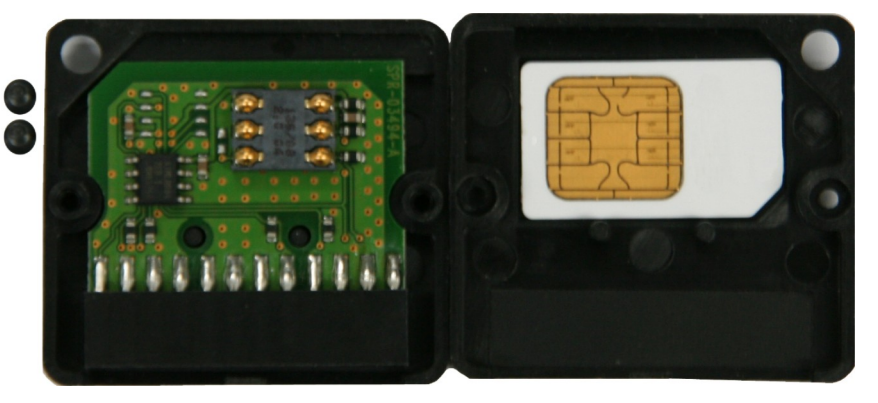

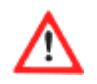

Die Entnahme der BSI-Karte ist nur durch autorisiertes Personal zulässig. Die Verwendung ist gemäß "Merkblatt zum Umgang mit BSI-Sicherheitskarten für MRT" gesondert geregelt.

## Hinweise / FAQ's

#### Zum Repeater-/Gateway Betrieb:

Die Repeater-/Gateway Funktion muss, damit sie im Reiter "Betriebsart" angezeigt wird, per Lizenzcode für Ihr Funkgerät separat freigeschaltet werden.

Im Betriebsmodus "Gateway" sind die Lautsprecher deaktiviert, ein Mithören des Funkverkehrs ist somit an diesem MRT nicht mehr möglich.

Arbeitet Ihr Funkgerät als Repeater, können Sie an übertragenen Gesprächen teilnehmen. Dies ist jedoch nur dann möglich, wenn am Repeater dieselbe DMO-Gesprächsgruppe eingestellt ist, aus der die übertragenen Gespräche stammen.

Die letzte im DMO-Betrieb bzw. im Gateway und Repeater Modus eingestellte DMO-Gesprächsgruppe wird im Endgerät gespeichert und beim nächsten Umschalten in den jeweiligen Betriebsmodus automatisch verwendet.

Der gleichzeitige Betrieb von mehreren Gateway bzw. Repeatern an einem Standort führt zu Störungen in der Gerätekommunikation und sollte deshalb vermieden werden.

#### Zur Versionsnummer des Endgeräte-Softwarestandes:

Die Versionsnummer ihres Funkgerätes finden Sie unter Hilfe (Kontext-Taste rechts bzw. im Reiter "Einstellungen" im Reiter "Hilfe Anzeige").

Beispiel: "Version: A0813.1" لہالہالہا 1 2 3 4

Die Position 1 gibt die zertifizierte Firmware-Version des Endgerätes an. Die zweite und dritte Position geben den Monat und das Jahr des Releasestandes an. Die vierte Position, welche nicht bei jedem Endgerät vorhanden ist, zeigt marginale Anpassungen innerhalb einer Release-Version an.

### Hinweise / FAQ's

#### Zur Teilnehmer - /oder Endgerätesperre:

Wurde der Funkteilnehmer gesperrt und das Endgerät wird eingeschaltet, erscheint das BOS-Logo (4sek) und das Display des Endgerätes wird danach abgeschaltet. Das Endgerät ist im Hintergrund weiterhin in Betrieb und bezieht Strom aus dem Akku bzw. der Kfz-Batterie. Zur Herstellung der Funktion ist ein Entsperren im Nutzereigenen Management (NEM) erforderlich.

#### <u>Zur Nutzung von Zubehör am HRT</u>

Beim Anschluss von Hörsprechgarnituren an das HRT kann ein Einzelruf nur über die PTT-Taste angenommen werden (grüne Hörertaste inaktiv). Die Kommunikation ist hierbei nur noch im Halbduplex-Betrieb möglich.

#### HBC:

Verpasste Ereignisse werden am HBC1 mit einem rot blinkenden Display signalisiert. Durch das Lesen der Nachricht / Anrufliste kann die Signalisierung wieder deaktiviert werden.

#### Sonstiges:

Vom Endgerätenutzer angelegte Kontakte im Telefonbuch (Ordner "Eigene"), werden bei einem Endgerätupdate nicht gelöscht. Bei Endgerätereparaturen kann es vereinzelt vorkommen, dass nach der Instandsetzung die eigenen Kontakte nicht mehr vorhanden sind.

## Release Änderungen

#### Version A0114

- Te Spracheinstellungen im Endgerät angepasst
- Ta Neue OAZ-Gruppen für die PGA
- Ta Gruppennamen bei den Einsatzgruppen Meißen geändert (BRK)

#### Version A0914

- Te Alte DMO-Gruppen/ Frequenzen wurden entfernt
- Ta Service Gruppen Land wurden entfernt

#### A0914.1 (nur BRK)

Ta - Statusmeldung 9 geht jetzt in die FMS-Gruppe des Landkreises und kreisfreien Städten

Te - Anpassungen im Audioprofil 3 (BRK)

#### <u>B0115</u>

- Te Neue zertifizierte Endgeräte Software
- Ta Navigations-Drehknopf kann bei aktiver Tastensperre genutzt werden
- Ta Neue Gruppe "OV\_Reserve" hinzugefügt
- Te Löschen aller Nachrichten in einem Vorgang nun möglich
- Te Neues Design für SDS-Eingang und SDS-Ausgang
- Te Anpassungen von Menüführung und Spracheinstellungen
- Gf SDS-Nachrichten können nun an Kontakte aus dem Telefonbuch verschickt werden

## Release Änderungen

#### <u>B0516</u>

- Ta Neues Fleetmapping Konzept
- Ta Telefonbuchaktualisierung
- Ta Statusnachrichten der Leitstelle wurden in der Modus-Wahl "Statusnachricht" entfernt
- Ta Gruppenaufbauton in den Benutzerprofilen 3, 4, 7 und 8 deaktiviert (BRK)
- Ta Benutzerprofil 8 "normal/groß. Anz." durch "normal/Signleise" ersetzt (PGA)
- Ta Lautstärke für Signaltöne am MRT erhöht
- Ta Neuer Signalton beim Eingang einer Statusmeldung
- Te Bundeseinheitliche Parameteranpassungen vorgenommen
- Te Automatische Tastensperre nach 30sec (Die Funktion ist optional und muss über den Reiter "Autom. Tastensperre" aktiviert werden)
- Te Sendeleistung im DMO-Betrieb auf 1,8W erhöht
- Te Neue OPTA Darstellung im Endgerät
- Te Neues Logo für Startbildschirm und Sichtschutz
- Te Im Menü wurde der Reiter "Netzauswahl" hinzugefügt
- Te In den Einstellungen wurde der Reiter "Schriftgröße" hinzugefügt
- Te In den Einstellungen wurde der Reiter "Scannen aktiv" entfernt (BRK)
- Te Verbesserung der Batterie Ladezustandserkennung
- Te Statusmeldungen der Leitstelle um folgende Punkte erweitert (PGA) H - zur Wache; d - positiv; u - Gerät prüfen
- Gf Das teilweise selbstständige Einschalten der Handfunkgeräte beim Laden wurde behoben
- Gf Ein Fehler im Zusammenspiel mit der BSI-Kartenversion 4.5 wurde behoben

#### Abkürzungsverzeichnis

- AS SN Autorisierte Stelle Sachsen BDBOS Bundesanstalt für den Digitalfunk der BOS BOS Behörden und Organisationen mit Sicherheitsaufgaben BRK Brandschutz, Rettungsdienst und Katastrophenschutz BSI Bundesamt für Sicherheit in der Informationstechnik CI Configuration Item (Ausstattungsnummer) CUG Closed User Group (geschlossene Benutzergruppe) DMO Direct Mode Operation (Direktmodus) DWS Dispatcher Work Station (Disponenten-Arbeitsplatz) E2EE End-To-End-Encryption (Ende-zu-Ende-Verschlüsselung) ELS Einsatzleitsystem **FNAS** Funk-Notrufabfragesystem FMS Funkmeldesystem FRT Fixed Radio Terminal (stationär eingebautes Funkgerät (ortsfest)) GPS **Global Position System** HBC Handset Based Console HRT Handheld Radio Terminal (Handsprechfunkgerät) IRLS Integrierte Regionalleitstelle ISSI Individual Short Subscriber Identity (Individuelle Teilnehmer Identität) luK Information und Kommunikation LIK Landesnetz für Information und Kommunikation MRT Mobile Radio Terminal (Fahrzeugfunkgerät) NEM Nutzereigenes Management OPTA **Operativ-Taktische Adresse** PEI Peripheral Equipment Interface (Endgeräteschnittstelle) PGA Polizeiliche Gefahrenabwehr PTT Push to Talk (Sendetaste) **PVA** Polizeiverwaltungsamt SDS Short Data Service (Kurznachrichtendienst, vergleichbar SMS) RFID Radio-frequency identification (Identifizierung mit Hilfe elektromagnetischer Wellen) TB7 Taktisch-Betriebliche Zusammenarbeit TEL **TETRA Equipment Identity (Teilnehmerkennung)** TEM TETRA Endgeräte Management TETRA Terrestrial Trunked Radio (Landgebundener Bündelfunk)
- TMO Trunked Mode Operation (Netzmodus)

#### Notizen

## Für etwaige Rückfragen und zur Unterstützung stehen wir Ihnen gerne zur Verfügung.

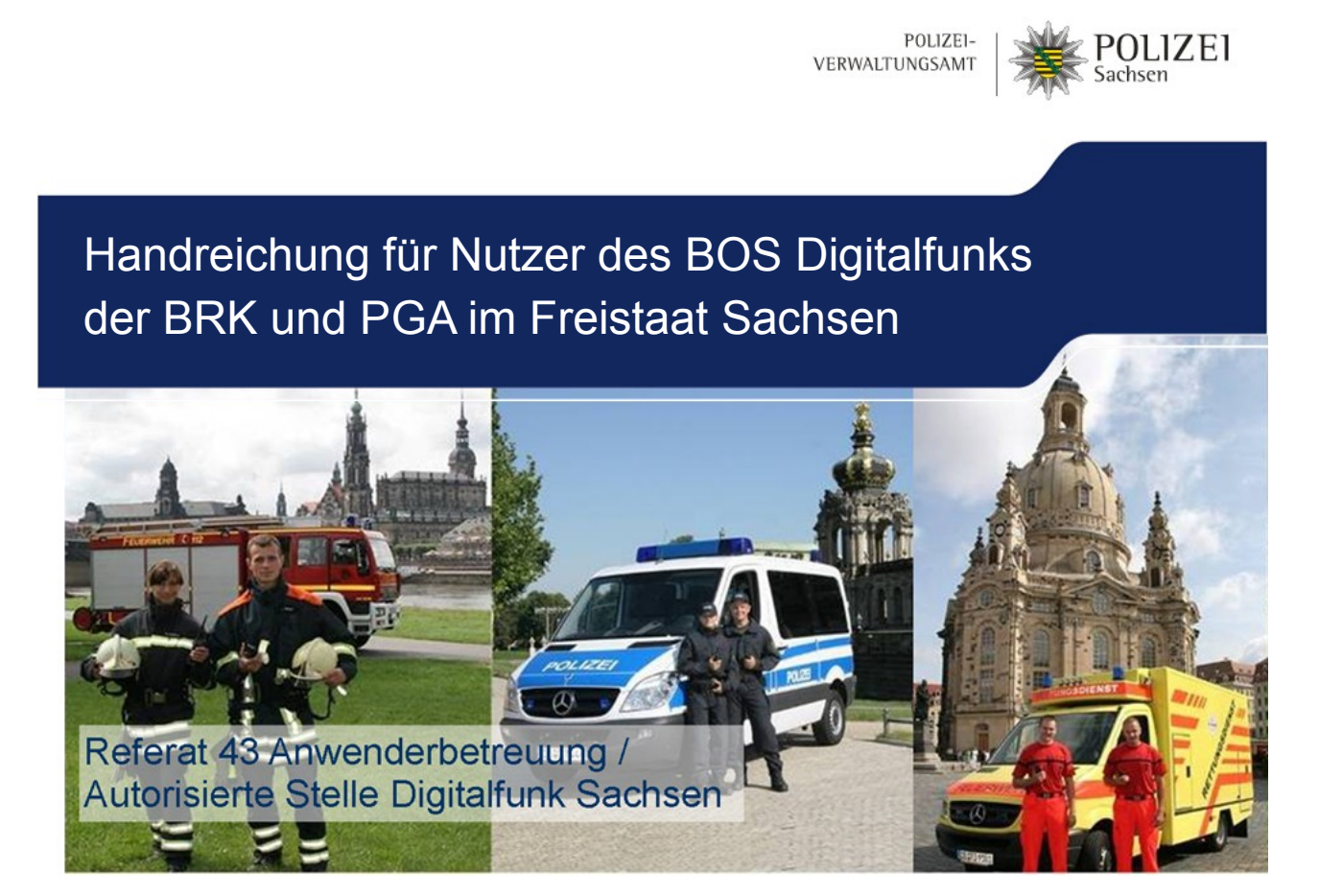

luK-Leitstelle Dübener Landstraße 4 04129 Leipzig Tel.: 0341-22388-5555 E-Mail.: service@bos.sachsen.de